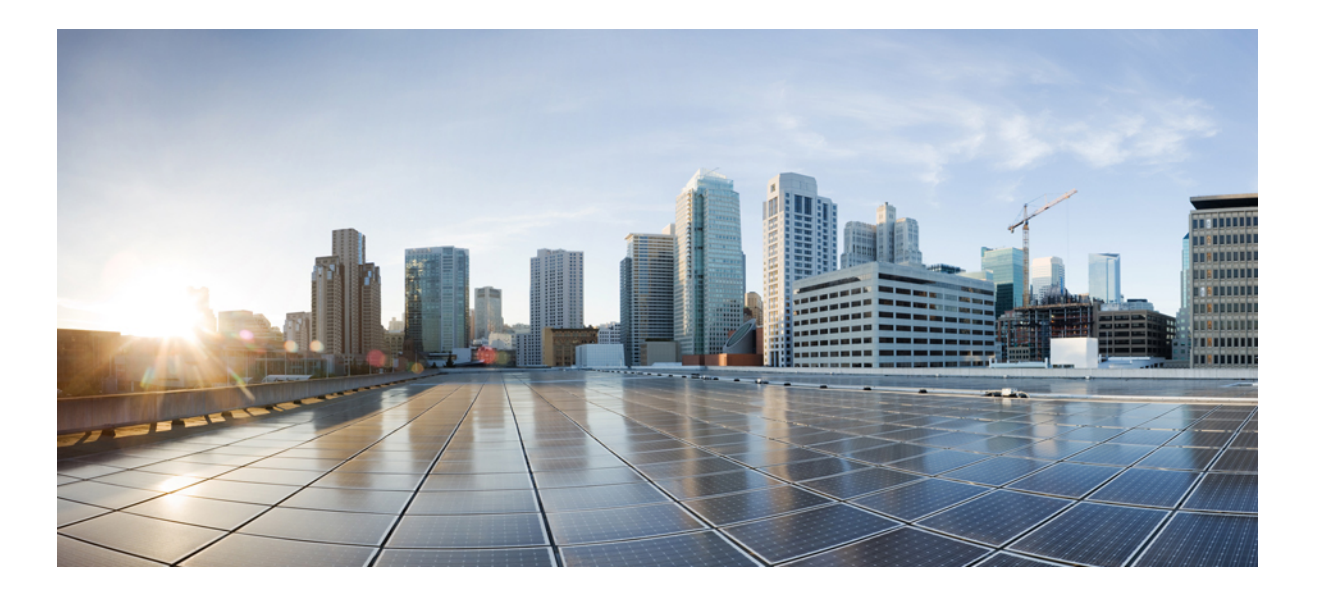

### **Cisco UCS B200 M4** ブレード サーバの取り付けおよびサービス ノート

初版:2015年08月28日 最終更新:2016年07月19日

**シスコシステムズ合同会社** 〒107-6227 東京都港区赤坂9-7-1 ミッドタウン・タワー http://www.cisco.com/jp お問い合わせ先:シスココンタクトセンター 0120-092-255 (フリーコール、携帯・PHS含む) 電話受付時間:平日 10:00~12:00、13:00~17:00 http://www.cisco.com/jp/go/contactcenter/ 【注意】シスコ製品をご使用になる前に、安全上の注意(www.cisco.com/jp/go/safety\_warning/) をご確認ください。本書は、米国シスコ発行ドキュメントの参考和訳です。リンク情報につきま しては、日本語版掲載時点で、英語版にアップデートがあり、リンク先のページが移動/変更され ている場合がありますことをご了承ください。あくまでも参考和訳となりますので、正式な内容 については米国サイトのドキュメントを参照ください。また、契約等の記述については、弊社販 売パートナー、または、弊社担当者にご確認ください。

このマニュアルに記載されている仕様および製品に関する情報は、予告なしに変更されることがあります。このマニュアルに記載されている表現、情報、および推奨 事項は、すべて正確であると考えていますが、明示的であれ黙示的であれ、一切の保証の責任を負わないものとします。このマニュアルに記載されている製品の使用 は、すべてユーザ側の責任になります。

対象製品のソフトウェア ライセンスおよび限定保証は、製品に添付された『Information Packet』に記載されています。添付されていない場合には、代理店にご連絡く ださい。

FCC クラス A 準拠装置に関する記述:この装置はテスト済みであり、FCC ルール Part 15 に規定された仕様のクラス A デジタル装置の制限に準拠していることが確認 済みです。これらの制限は、商業環境で装置を使用したときに、干渉を防止する適切な保護を規定しています。この装置は、無線周波エネルギーを生成、使用、また は放射する可能性があり、この装置のマニュアルに記載された指示に従って設置および使用しなかった場合、ラジオおよびテレビの受信障害が起こることがあります。 住宅地でこの装置を使用すると、干渉を引き起こす可能性があります。その場合には、ユーザ側の負担で干渉防止措置を講じる必要があります。

FCC クラス B 準拠装置に関する記述:この装置はテスト済みであり、FCC ルール Part 15 に規定された仕様のクラス B デジタル装置の制限に準拠していることが確認 済みです。これらの制限は、住宅地で使用したときに、干渉を防止する適切な保護を規定しています。本機器は、無線周波数エネルギーを生成、使用、または放射す る可能性があり、指示に従って設置および使用しなかった場合、無線通信障害を引き起こす場合があります。ただし、特定の設置条件において干渉が起きないことを 保証するものではありません。装置がラジオまたはテレビ受信に干渉する場合には、次の方法で干渉が起きないようにしてください。干渉しているかどうかは、装置 の電源のオン/オフによって判断できます。

- 受信アンテナの向きを変えるか、場所を移動します。
- 機器と受信機との距離を離します。
- 受信機と別の回路にあるコンセントに機器を接続します。
- 販売業者またはラジオやテレビに詳しい技術者に連絡します。

シスコでは、この製品の変更または改造を認めていません。変更または改造した場合には、FCC 認定が無効になり、さらに製品を操作する権限を失うことになります

The Cisco implementation of TCP header compression is an adaptation of a program developed by the University of California, Berkeley (UCB) as part of UCB's public domain version of the UNIX operating system. All rights reserved. Copyright © 1981, Regents of the University of California.

ここに記載されている他のいかなる保証にもよらず、各社のすべてのマニュアルおよびソフトウェアは、障害も含めて「現状のまま」として提供されます。シスコお よびこれら各社は、商品性の保証、特定目的への準拠の保証、および権利を侵害しないことに関する保証、あるいは取引過程、使用、取引慣行によって発生する保証 をはじめとする、明示されたまたは黙示された一切の保証の責任を負わないものとします。

いかなる場合においても、シスコおよびその供給者は、このマニュアルの使用または使用できないことによって発生する利益の損失やデータの損傷をはじめとする、 間接的、派生的、偶発的、あるいは特殊な損害について、あらゆる可能性がシスコまたはその供給者に知らされていても、それらに対する責任を一切負わないものと します。

このマニュアルで使用している IP アドレスおよび電話番号は、実際のアドレスおよび電話番号を示すものではありません。マニュアル内の例、コマンド出力、ネット ワークトポロジ図、およびその他の図は、説明のみを目的として使用されています。説明の中に実際のアドレスおよび電話番号が使用されていたとしても、それは意 図的なものではなく、偶然の一致によるものです。

Cisco and the Cisco logo are trademarks or registered trademarks of Cisco and/or its affiliates in the U.S. and other countries. To view a list of Cisco trademarks, go to this URL: http:// www.cisco.com/go/trademarks.Third-party trademarks mentioned are the property of their respective owners. The use of the word partner does not imply a partnership relationship between Cisco and any other company.(1110R)

© 2016 Cisco Systems, Inc. All rights reserved.

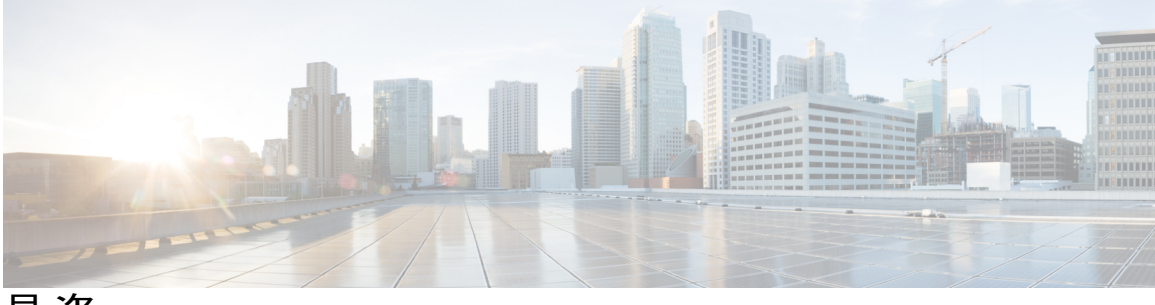

目 次

### はじめに vii

対象読者 vii

表記法 vii

Cisco UCS の関連ドキュメント ix

マニュアルの入手方法およびテクニカル サポート ix

#### 概要 1

Cisco UCS B200 M4 ブレードサーバ 1

外部機能概要 2

LED 2

### Buttons 4

ローカル コンソール コネクタ 4

セキュアデジタルカード5

ストレージモジュール 6

### ブレードサーバの取り付け 7

ハーフ幅ブレードサーバの取り付け 7

### Server Configuration 9

ブレードサーバの電源オフ 9

ブレードサーバの削除 10

サーバのトラブルシューティング 10

### ブレード サーバの保守 11

ドライブの置き換え 11

ブレードサーバのハードドライブの取り外し 12

ブレードサーバのハードドライブの取り付け 13

ブレードサーバのカバーの取り外し 14

エアバッフル 14

I

内部コンポーネント 15

診断ボタンと LED 16

CMOS バッテリの取り付け 17

FlexStorage モジュールの取り付け 18

Intel Xeon E5-2600 v4 CPU へのアップグレード 19

ヒートシンクおよび CPU の取り外し 21

新しい CPU およびヒート シンクの取り付け 22

メモリの取り付け 24

サポートされている DIMM 25

メモリの装着 25

DIMM およびチャネル 26

メモリのパフォーマンス 28

メモリのミラーリングと RAS 29

仮想インターフェイス カードアダプタ 29

VIC mLOM アダプタに加えてアダプタ カードを取り付け 30

NVIDIA M6 GPU アダプタ カードの取り付け 32

トラステッド プラットフォーム モジュールのイネーブル化 37

#### 技術仕様 41

Cisco UCS B200 M4 ブレード サーバの物理仕様 41

#### NVIDIA ライセンス情報 43

NVIDIA グリッド ライセンス サーバの概要 43

製品アクティベーション キーの NVIDIA への登録 45

グリッド ソフトウェア スイートのダウンロード 45

NVIDIA グリッド ライセンス サーバ ソフトウェアのインストール 46

NVIDIA グリッド ライセンス サーバのプラットフォーム要件 46

Windows へのインストール 46

Linux へのインストール 47

NVIDIA ライセンス ポータルからライセンス サーバへのグリッド ライセンスのイン

ストール 48

グリッド ライセンス サーバ管理インターフェイスへのアクセス 48

ライセンス サーバの MAC アドレスの読み取り 48

ライセンス ポータルからのライセンスのインストール 49

使用可能なライセンスの表示 49

I

現在のライセンスの使用状況の表示 50

グリッドライセンスの管理 50

Windows でのグリッド ライセンスの取得 50

Linux でのグリッドライセンスの取得 51

コンピューティング モードとグラフィック モードの切り替え 52

GPUモードの概要 52

gpumodeswitch の使用 53

NVIDIA GPU カードをサポートするドライバのインストール 54

1.Server BIOS の更新 54

2.サーバの BIOS ファームウェアのアクティブ化 55

3.NVIDIA ドライバの更新 56

٦

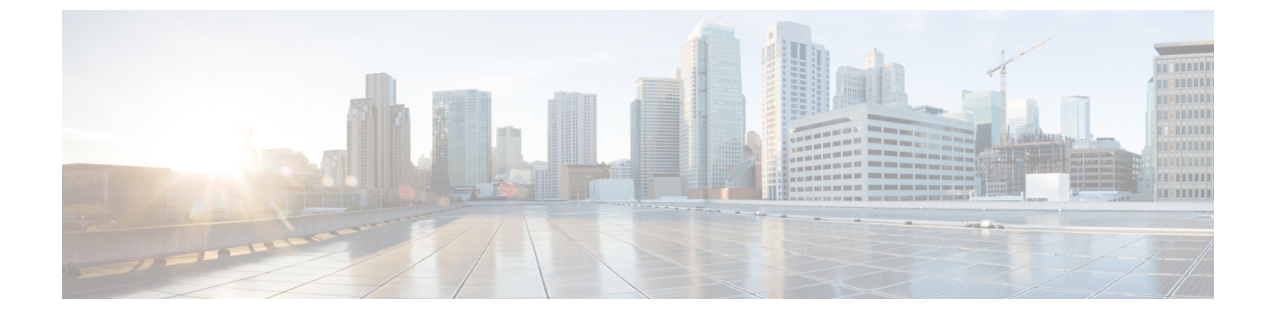

## はじめに

- 対象読者, vii ページ
- 表記法, vii ページ
- Cisco UCS の関連ドキュメント, ix ページ
- ・ マニュアルの入手方法およびテクニカル サポート, ix ページ

## 対象読者

このインストレーションガイドは、電気回路や配線手順をよく知っていて、電子機器や電気機械 設備の取り扱い経験がある技術者を対象としています。

この装置の設置、交換、または保守は必ず、(IEC 60950-1 および AS/NZS60950 で定められている)訓練を受けた相応の資格のある保守担当者のみが行ってください。米国にいる場合、米国電気規定に従ってシステムを設置します。

## 表記法

I

| テキストのタイプ   | 説明                                                                 |
|------------|--------------------------------------------------------------------|
| GUI 要素     | タブの見出し、領域名、フィールドのラベルのようなGUI要素は、[GUI<br>要素]のように示しています。              |
|            | ウィンドウ、ダイアログボックス、ウィザードのタイトルのようなメイ<br>ン タイトルは、[メイン タイトル] のように示しています。 |
| マニュアルのタイトル | マニュアルのタイトルは、イタリック体( <i>italic</i> )で示しています。                        |
| TUI 要素     | テキストベースのユーザインターフェイスでは、システムによって表<br>示されるテキストは、courier フォントで示しています。  |

| テキストのタイプ              | 説明                                                                                            |
|-----------------------|-----------------------------------------------------------------------------------------------|
| システム出力                | システムが表示するターミナル セッションおよび情報は、courier<br>フォントで示しています。                                            |
| CLIコマンド               | CLI コマンドのキーワードは、ボールド体( <b>bold</b> )で示しています。<br>CLI コマンド内の変数は、イタリック体( <i>italic</i> )で示しています。 |
| []                    | 角カッコの中の要素は、省略可能です。                                                                            |
| $\{x \mid y \mid z\}$ | どれか1つを選択しなければならない必須キーワードは、波カッコで囲み、縦棒で区切って示しています。                                              |
| [x   y   z]           | どれか1つを選択できる省略可能なキーワードは、角カッコで囲み、縦<br>棒で区切って示しています。                                             |
| string                | 引用符を付けない一組の文字。stringの前後には引用符を使用しません。<br>引用符を使用すると、その引用符も含めて string とみなされます。                   |
| <>                    | パスワードのように出力されない文字は、山カッコで囲んで示していま<br>す。                                                        |
| []                    | システム プロンプトに対するデフォルトの応答は、角カッコで囲んで<br>示しています。                                                   |
| !、 #                  | コードの先頭に感嘆符(!)またはポンド記号(#)がある場合には、コ<br>メント行であることを示します。                                          |

(注)

「注釈」です。役立つ情報や、このマニュアル以外の参照資料などを紹介しています。

 $\mathcal{O}$ ヒント

「問題解決に役立つ情報」です。ヒントには、トラブルシューティングや操作方法ではなく、 ワンポイントアドバイスと同様に知っておくと役立つ情報が記述される場合もあります。

ワンポイント アドバイス

「時間の節約に役立つ操作」です。ここに紹介している方法で作業を行うと、時間を短縮でき ます。

注意

「要注意」の意味です。機器の損傷またはデータ損失を予防するための注意事項が記述されて います。

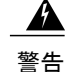

#### IMPORTANT SAFETY INSTRUCTIONS

This warning symbol means danger. You are in a situation that could cause bodily injury. Before you work on any equipment, be aware of the hazards involved with electrical circuitry and be familiar with standard practices for preventing accidents. Use the statement number provided at the end of each warning to locate its translation in the translated safety warnings that accompanied this device.

SAVE THESE INSTRUCTIONS

## Cisco UCS の関連ドキュメント

### ドキュメントロードマップ

すべてのBシリーズマニュアルの完全なリストについては、http://www.cisco.com/go/unifiedcomputing/ b-series-doc で入手可能な『*Cisco UCS B-Series Servers Documentation Roadmap*』を参照してください。

すべての C シリーズ マニュアルの一覧については、http://www.cisco.com/go/unifiedcomputing/ c-series-doc で入手できる『*Cisco UCS C-Series Servers Documentation Roadmap*』を参照してください。

管理用の UCS Manager と統合されたラック サーバでサポートされるファームウェア バージョン とサポートされる UCS Manager バージョンについては、『Release Bundle Contents for Cisco UCS Software』を参照してください。

#### その他のマニュアル リソース

ドキュメントの更新通知を受け取るには、Cisco UCS Docs on Twitter をフォローしてください。

## マニュアルの入手方法およびテクニカル サポート

マニュアルの入手方法、テクニカル サポート、その他の有用な情報について、毎月更新される 『What's New in Cisco Product Documentation』を参照してください。シスコの新規および改訂版の 技術マニュアルの一覧も示されています。

『What's New in Cisco Product Documentation』は RSS フィードとして購読できます。また、リー ダーアプリケーションを使用してコンテンツがデスクトップに直接配信されるように設定するこ ともできます。RSS フィードは無料のサービスです。シスコは現在、RSS バージョン 2.0 をサポー トしています。

ドキュメントの更新通知を受け取るには、Cisco UCS Docs on Twitter をフォローしてください。

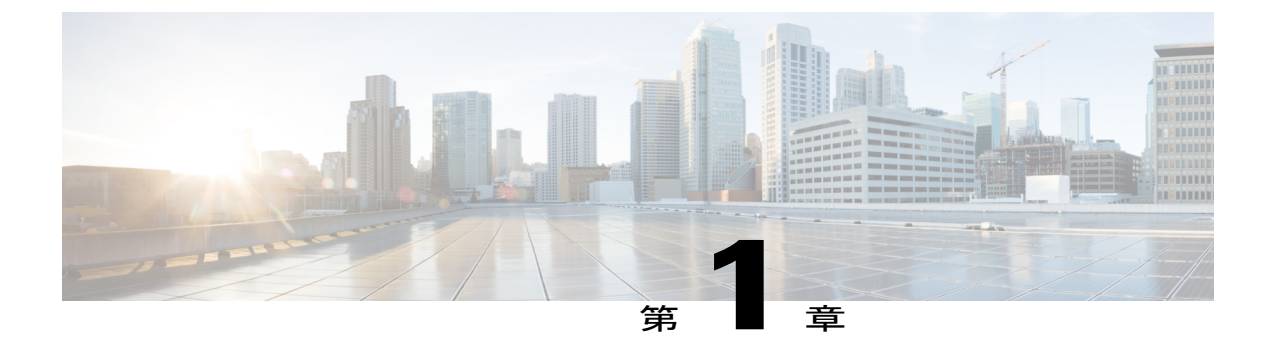

### 概要

この章の内容は、次のとおりです。

- Cisco UCS B200 M4 ブレード サーバ, 1 ページ
- 外部機能概要, 2 ページ
- ストレージモジュール, 6ページ

## **Cisco UCS B200 M4** ブレード サーバ

Cisco UCS B200 M4 は、Intel E5-2600 v4 および v3 シリーズ CPU と最大 24 個の DDR4 DIMM に対 し 2 つの CPU ソケットをサポートする、密度が最適化されたハーフ幅ブレード サーバです。ま た、モジュラ LOM (Cisco 仮想インターフェイス カードの専用スロット) 1 個とメザニン アダプ タ 1 個をサポートします。さらに、UCS B200 M4 は、最大 2 台の SAS または SATA ハード ドラ イブまたはソリッドステートディスク (SSD) をサポートするオプションの FlexStorage モジュー ルをサポートしています。UCS B200 M4 は、PCIe NVMe SSD もサポートしています。1 台の UCS シャーシには最大で 8 台の UCS B200 ブレード サーバを設置できます。必要に応じて、Cisco UCS ブレード サーバの他のモデルを混在させて使用することもできます。

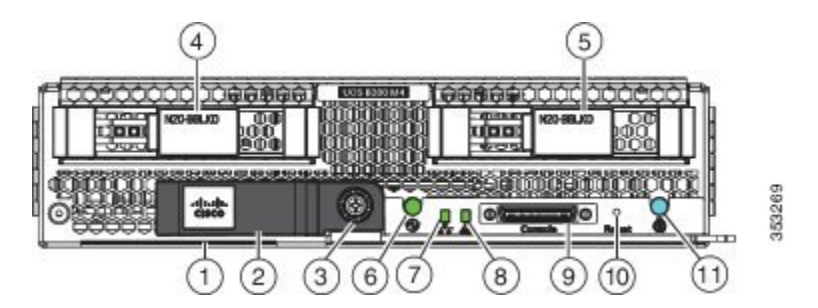

#### 図 1: Cisco UCS B200 M4の前面パネル

| 1  | アセットプル タグ                                                                                             | 2  | ブレード イジェクタ ハンドル |
|----|----------------------------------------------------------------------------------------------------|----|-----------------|
|    | 各サーバには前面パネルから引き出<br>すことができるブランクのプラス<br>チックタグがあり、意図された空気<br>の流れを妨げることなく、独自の資<br>産トラッキングラベルを追加できま<br>す。 |    |                 |
| 3  | イジェクタ非脱落型ネジ                                                                                           | 4  | ハード ドライブ ベイ 1   |
| 5  | ハード ドライブ ベイ 2                                                                                         | 6  | 電源ボタンおよび LED    |
| 7  | ネットワーク リンク ステータス LED                                                                                  | 8  | ブレード状態 LED      |
| 9  | ローカル コンソール コネクタ                                                                                       | 10 | リセット ボタン アクセス   |
| 11 | ロケータ ボタンおよび LED                                                                                       |    |                 |

### 外部機能概要

ここでは、ブレードサーバの外部からアクセス可能な機能について説明します。

LED

サーバの LED は、ブレード サーバがアクティブ モードかスタンバイ モードか、ネットワーク リンクの状態、ブレードサーバの全体的な状態、およびサーバがロケータボタンから青色に点滅するロケータ ライトを表示するように設定されているかどうかを示します。

リムーバブル ドライブには、ハード ディスクのアクセス アクティビティとディスクの状態を示す LED がついています。

1

Γ

### 表 **1** : ブレード サーバ *LED*

| LED                 | 色               | 説明                                                                                                    |
|---------------------|-----------------|----------------------------------------------------------------------------------------------------|
| 電源                  | 消灯              | 電源がオフです。                                                                                                    |
| Ø                   | グリーン            | 主電源の状態。電力はすべてのサーバコンポーネントに提供され、サーバは正常に動作しています。                                                                                                    |
|                     | オレンジ            | スタンバイ電源の状態。電力はサーバの管理を維持<br>できるようにサーバのサービスプロセッサにのみ供<br>給されます。                                                                                                    |
|                     |                 | <ul> <li>(注) 前面パネルの電源ボタンを押して放すと、<br/>サーバは 12 V 主電源を正しくシャットダ<br/>ウンし、スタンバイ電源状態になります。<br/>前面パネルの電源ボタンからスタンバイ電<br/>源をシャットダウンすることはできませ<br/>ん。ソフトウェアインターフェイスから<br/>サーバの電源を完全にオフにする方法につ<br/>いては、『Cisco UCS Manager Configuration<br/>Guide』を参照してください。</li> </ul> |
| Link                | 消灯              | アップしているネットワークリンクがありません。                                                                                                    |
| **                  | グリーン            | 1 つ以上のネットワーク リンクがアップしていま<br>す。                                                                                                    |
| 状態                  | 消灯              | 電源がオフです。                                                                                                    |
| <b>A</b>            | グリーン            | 通常動作中です。                                                                                                    |
|                     | オレンジ            | 軽微なエラーです。                                                                                                    |
|                     | オレンジに点<br>滅     | 重大なエラーです。                                                                                                    |
| 青色ロケータボタンおよび<br>LED | 消灯              | 点滅が有効化されていません。                                                                                                    |
| ٥                   | 1 Hz での青の<br>点滅 | 選択されたブレードの位置を特定するための点滅。<br>LEDが点滅していない場合、そのブレードは選択さ<br>れていません。UCS Manager または青色ロケータボ<br>タン/LED を使用して点滅を制御できます。                                                                                                    |

| LED               | 色                  | 説明                                                               |
|-------------------|--------------------|------------------------------------------------------------------|
| アクティブな状態          | 消灯                 | 非アクティブ状態です。                                                      |
| (ディスク ドライブ)       | グリーン               | ディスク ドライブへの顕著な入出力があります。                                          |
| ٥                 | 4 Hz でのグ<br>リーンの点滅 | 再構築が進行中です。状態 LED も同様に点滅します。                                      |
|                   | 4 Hz でのグ<br>リーンの点滅 | ドライブがアクティブであることを示します。                                            |
| 状態<br>(ディスク ドライブ) | 消灯                 | 障害が検出されなかったか、ドライブが設置されて<br>いないことを示します。                           |
| <b>A</b>          | オレンジの点<br>滅 4 hz   | ドライブの再構築がアクティブの状態です。動作<br>LEDもグリーンで点滅している場合は、ドライブの<br>再構築が進行中です。 |
|                   | オレンジ               | 障害が検出されました。                                                      |

### Buttons

リセットボタンはサーバの前面パネルのくぼんだ部分にあります。クリップの先端などを使用してこのボタンを押すことができます。ボタンを5秒間押し続けてから放すと、他の方法による再起動中でなければ、サーバが再起動します。

個々のサーバのロケータ機能は、ロケータボタン/LED を押すことにより、オンまたはオフにすることができます。

電源ボタンでは、サーバを手動で一時的にサービス休止状態にすることができ、この状態からは 短時間で再起動できます。ブレードサーバに関連付けられたサービスプロファイルで、必要な電 源状態が「オフ」に設定されていると、電源ボタンまたは Cisco UCS Manager を使用してサーバ をリセットした場合に、サーバに必要とされる電源状態が実際の電源状態と一致しなくなり、そ の後、サーバが不意にシャットダウンすることがあります。サーバを電源停止状態から安全に再 起動するには、Cisco UCS Manager でブート サーバのアクションを使用します。

### ローカル コンソール コネクタ

ローカル コンソール コネクタを使用すると、ブレード サーバに直接接続できるので、オペレー ティング システムのインストールなどの管理タスクをリモートからではなく、直接実行できま す。このポートには、KVM ドングル ケーブルを使用して Cisco UCS ブレード サーバに直接接続 できます。Cisco UCS ブレード サーバは、DB9 シリアル コネクタ、モニタを接続する VGA コネ クタ、およびキーボードとマウスを接続するデュアル USB ポートを備えています。このケーブル

を使用すると、ブレード サーバで実行しているオペレーティング システムと BIOS に直接接続で きます。KVM ケーブルは、ブレード シャーシ アクセサリ キットに標準で付属しています。

図 2: ブレード サーバ用 KVM ケーブル

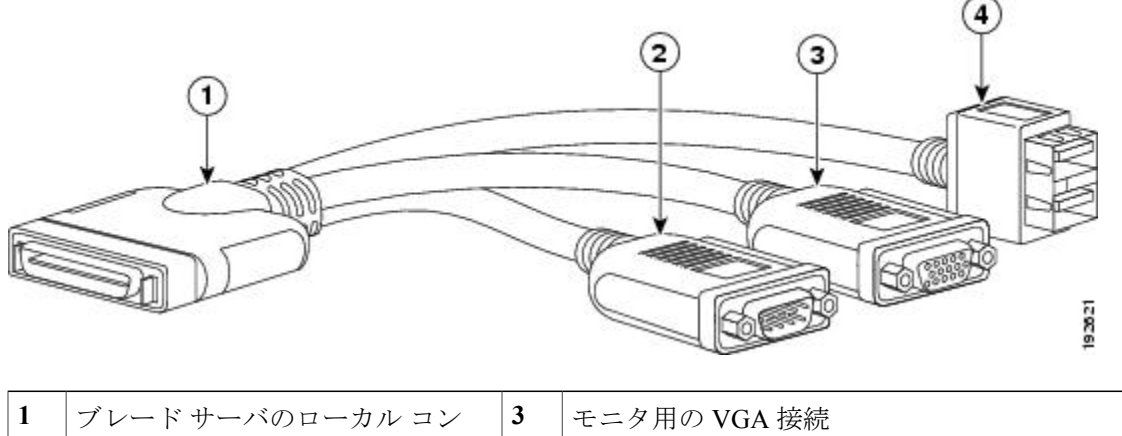

| 1 | ブレード サーバのローカル コン<br>ソール コネクタへのコネクタ | 3 | モニタ用の VGA 接続                     |
|---|------------------------------------|---|----------------------------------|
| 2 | DB9 シリアル コネクタ                      | 4 | マウスおよびキーボード用の 2 ポート USB コネ<br>クタ |

### セキュア デジタル カード

セキュア デジタル (SD) カード スロットがあり、1 つまたは 2 つの SD カードを装着できます。 SD カードが 2 つ装着されている場合は、ミラー化モードで使用できます。

(注)

サーバ内で異なる容量のカードを混在させないでください。

SD カードはオペレーティング システムのブート イメージやその他の情報を保存するために使用 できます。サーバがシャーシから取り外されている場合は、スロットを覆わないようにラッチを 上に回転させて SD カード スロットにアクセスできます。必要に応じて SD カードを取り外すか または挿入します。一方または両方のスロットを使用できます。シャーシにサーバを取り付ける 前に、ラッチを下に回転させてスロットを覆います。

概要

#### 図 3: SD カードスロット

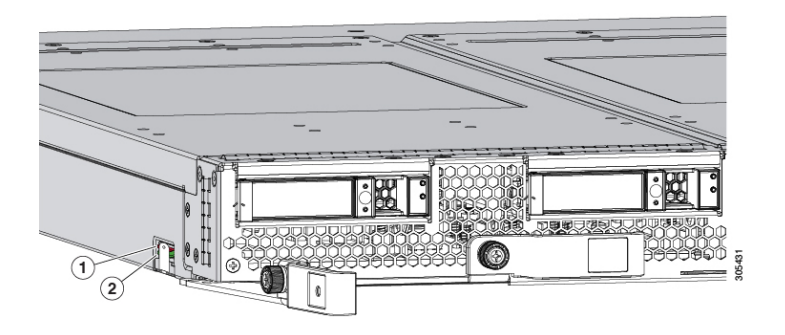

## ストレージ モジュール

Cisco UCS B200 M4 ブレード サーバには、SAS または SATA ハード ドライブまたはソリッドス テートディスク (SSD) で設定できるオプションのストレージモジュールが搭載されています。 UCS B200 M4 はディスク ドライブなしで使用できるため、必ずしもストレージモジュールが搭載されているとは限りません。ブランクパネル (UCSB-LSTOR-BK) は、空のドライブベイを隠 すために使用できます。空のドライブベイにあるのと同一の番号になるように、ブランクパネル の順序を合わせます。

ストレージモジュールの取り付けの詳細については、FlexStorageモジュールの取り付け, (18 ページ)を参照してください。

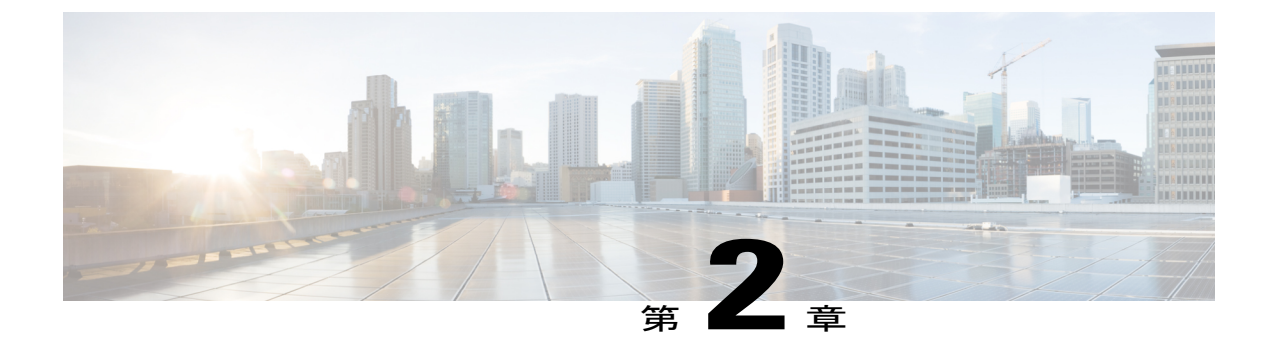

# ブレード サーバの取り付け

この章の内容は、次のとおりです。

- ハーフ幅ブレードサーバの取り付け,7ページ
- Server Configuration,  $9 \sim \vec{v}$
- ・ブレードサーバの電源オフ,9ページ
- ・ブレードサーバの削除, 10 ページ
- ・ サーバのトラブルシューティング, 10 ページ

## ハーフ幅ブレード サーバの取り付け

I

Cisco UCS B200 M4 および他のハーフ幅ブレード サーバは、他の UCS ブレード サーバを搭載した UCS シャーシで相互運用可能です。ハーフ幅ブレードサーバを取り付けるには、次の手順に従います。

#### 手順

ステップ1 ブレードサーバの前の方を持ち、もう一方の手で下からブレードを支えます。

図 4: シャーシ内でのブレード サーバの位置

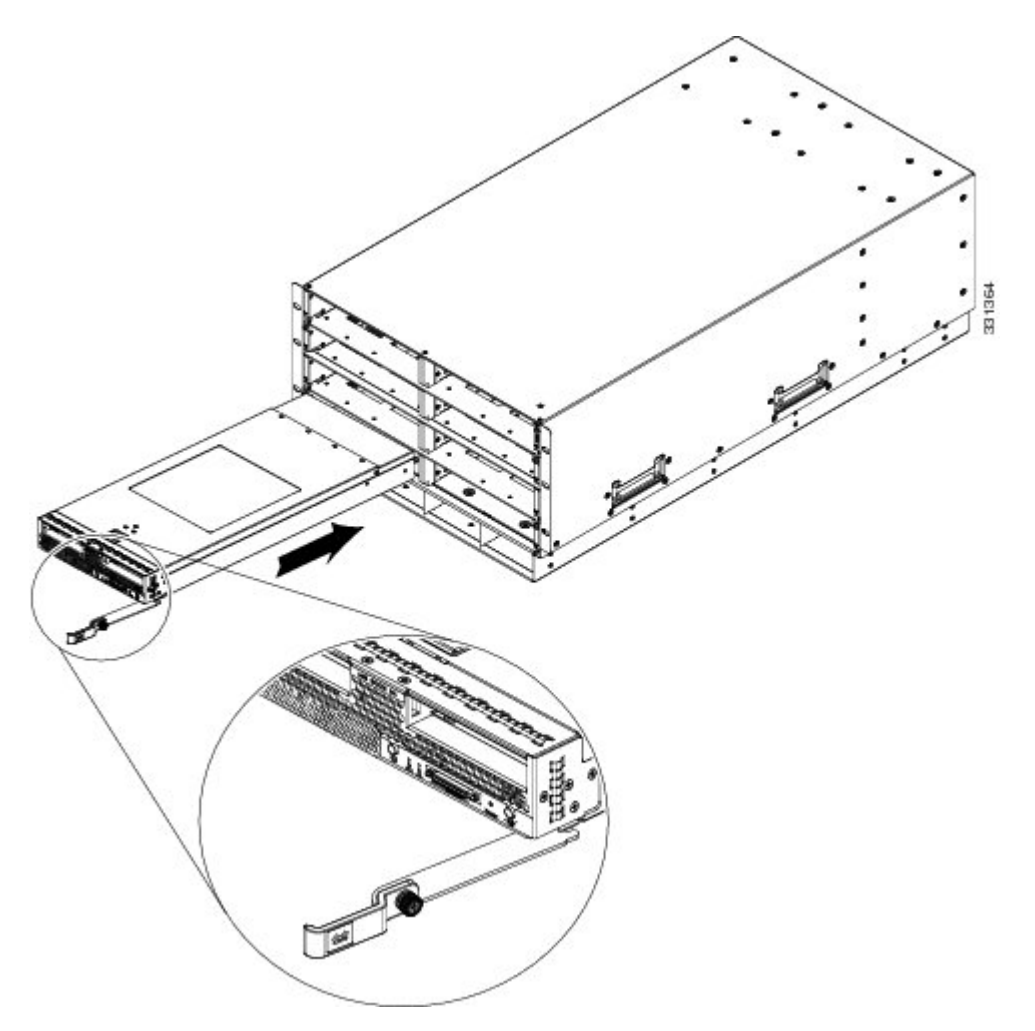

- **ステップ2** ブレードサーバの前面にあるイジェクトレバーを開きます。
- ステップ3 開口部にブレードを差し込んでゆっくりと奥まで押し込みます。
- **ステップ4** イジェクトレバーを押してシャーシの端に固定し、ブレードサーバを完全に押し込みます。
- ステップ5 ブレードの前面にある非脱落型ネジを 0.339 N-m (3インチポンド)以下のトルクで締めます。指 だけで直接締めれば、非脱落型ネジが外れたり、損傷したりする可能性は低くなります。
- ステップ6 サーバの電源をオンにします。すべてのハードウェア変更がサービスプロファイルの許容範囲内 であれば、取り付けたサーバを UCS Manager が自動的に再認識および再関連付けして、サーバが 稼動状態になります。

### **Server Configuration**

Cisco UCS ブレード サーバの設定と管理は、Cisco UCS Manager を使用して行う必要があります。 詳細については、使用しているバージョンの Cisco UCS Manager の『*Configuration Guide*』設定ガ イドは、次の URL で入手できます。http://www.cisco.com/en/US/products/ps10281/products\_installation\_ and\_configuration\_guides\_list.html

## ブレード サーバの電源オフ

### $\mathcal{P}$

ント Cisco UCS Manager または CIMC を使用して、サーバをリモートでシャットダウンすることもできます。詳細については、使用しているバージョンの Cisco UCS Manager の『Configuration Guide』設定ガイドは、次の URL で入手できます。http://www.cisco.com/en/US/products/ps10281/products\_installation\_and\_configuration\_guides\_list.html

### 手順

- **ステップ1** サーバをローカルで使用している場合には、電源オフするシャーシ内の各サーバの電源ステータ ス LED の色を確認します。
  - ・グリーンは、サーバが動作していて、安全に電源オフするにはシャットダウンする必要があることを示します。ステップ2に進みます。
  - オレンジは、サーバがスタンバイモードになっており、安全に電源オフできることを示します。ステップ3に進みます。
- ステップ2 Cisco UCS Manager を使用して以前に前面電源ボタン コントロールを有効にしている場合、電源ボタンを押してから離し、電源ステータスLEDがオレンジ色に変化するのを待ちます。そうしないと、デフォルトでは前面電源ボタンは無効になっているため、押すことができません。 オペレーティング システムがグレースフル シャットダウンを実行し、サーバはスタンバイモードになります。
  - 注意 データの損失やオペレーティング システムへの損傷が発生しないようにするために、必ずオペレーティング システムのグレースフル シャットダウンを実行するようにしてください。
- **ステップ3** (任意) シャーシ内のすべてのブレードサーバをシャットダウンするときは、サーバの電源を 完全にオフにするために、電源コードをシャーシから外します。
- ステップ4 シャーシから適切なサーバを取り外します。

## ブレード サーバの削除

サーバを取り外す前に、UCS Manager を使用してサーバを停止します。シャーシからブレード サーバを取り外すには、次の手順に従います。

手順

- **ステップ1** ブレードの前面にある非脱落型ネジを緩めます。
- **ステップ2** ブレードのイジェクトレバーを引いてブレードサーバの固定を解除し、シャーシからブレードを 取り外します。
- ステップ3 ブレードをシャーシから途中まで引き出し、もう一方の手で下からブレードの重量を支えます。
- **ステップ4** 取り外したブレードをすぐに別のスロットに取り付け直さない場合は、静電気防止用マットまた は静電気防止用フォームの上にブレードを置きます。
- **ステップ5** スロットを空のままにする場合は、適切な温度を維持し、シャーシにほこりが入らないようにブランクの前面プレート(N20-CBLKB1)を取り付けます。

## サーバのトラブルシューティング

全般的なトラブルシューティングの情報については、『Cisco UCS Manager Troubleshooting Reference Guide』を参照してください。

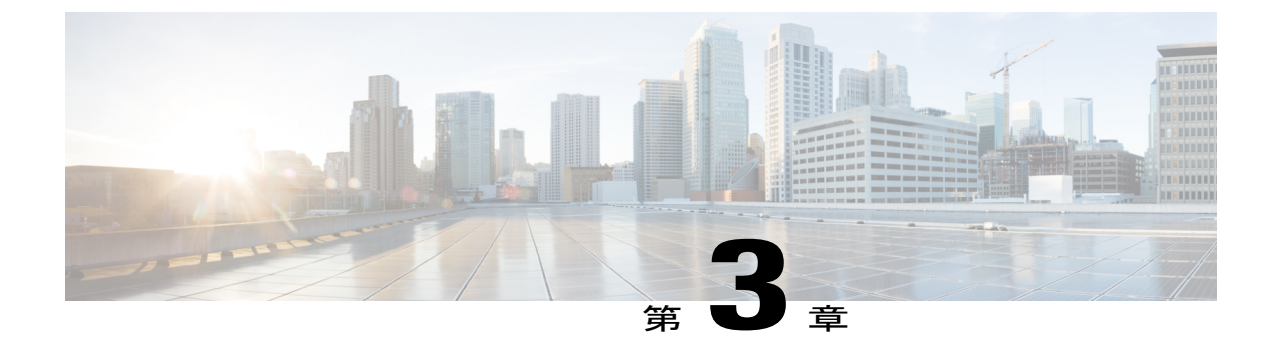

# ブレード サーバの保守

この章の内容は、次のとおりです。

- ドライブの置き換え, 11 ページ
- ・ブレードサーバのカバーの取り外し, 14 ページ
- エアバッフル, 14 ページ
- 内部コンポーネント, 15 ページ
- 診断ボタンと LED, 16 ページ
- CMOS バッテリの取り付け, 17 ページ
- FlexStorage モジュールの取り付け、18 ページ
- Intel Xeon E5-2600 v4 CPU へのアップグレード, 19 ページ
- ・ ヒート シンクおよび CPU の取り外し, 21 ページ
- 新しい CPU およびヒート シンクの取り付け, 22 ページ
- メモリの取り付け, 24 ページ
- 仮想インターフェイスカードアダプタ,29ページ
- VIC mLOM アダプタに加えてアダプタ カードを取り付け, 30 ページ
- NVIDIA M6 GPU アダプタ カードの取り付け, 32 ページ
- トラステッドプラットフォームモジュールのイネーブル化、37ページ

## ドライブの置き換え

Cisco UCS B200 M4 ブレード サーバは、2 つのドライブ ベイおよび RAID コントローラのサポート、またはNVMe ベースの PCIe SSD サポート機能を提供できるオプションの Cisco UCS FlexStorage のモジュラ ストレージ サブシステムを使用します。システムの一部としてモジュラ ストレージ システムを設定せずに UCS B200 M4 ブレード サーバを購入した場合は、1 組のブランク パネル

が装着されている場合があります。これらのパネルは、ハードドライブを取り付ける前に取り外 す必要がありますが、ドライブベイが使用されない場合は、冷却と通気が適切に行われるように 所定の場所に取り付けたままにする必要があります。

ハードドライブは、ブレードサーバをシャーシから取り外さなくても取り外しと取り付けが可能 です。

このブレードサーバでサポートされるドライブには、ホットプラグ可能なドライブスレッドが取り付けられています。空のホットプラグ可能なドライブスレッドのキャリア(ドライブを含まない)は、ドライブとは別に販売されていません。現在サポートされているドライブの一覧は、次の Cisco UCS B400 M4 のスペック シートに記載されています。http://www.cisco.com/c/dam/en/us/products/collateral/servers-unified-computing/ucs-b-series-blade-servers/b200m4-specsheet.pdf

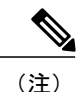

Cisco B200 M4 ブレード サーバは現時点で 1.6TB 2.5 インチの NVMe ベースの PCIe SSD をサ ポートしていません。800 GB SSD NVMe だけを サポートしており、Cisco FlexStorage パスス ルーモジュールが必要です。Cisco UCS B200 M4 ブレード サーバで、Cisco FlexStorage パスス ルーモジュールには、NVMe ベースの SSD ドライブ(1 つまたは 2 つ)をサポートするとい う唯一の目的があります。

稼働中の ブレード サーバでドライブをアップグレードまたは追加する前に、サービス プロファ イルを確認し、新しいハードウェア設定が、サービス プロファイルで設定されているパラメータ の範囲内になることを確認します。

∕!∖ 注意

静電破壊を防止するために、作業中は静電気防止用リストストラップを着用してください。

### ブレード サーバのハード ドライブの取り外し

ブレード サーバからハード ドライブを取り外すには、次の手順に従います。

#### 手順

- **ステップ1** ボタンを押してイジェクタを解除し、スロットからハード ドライブを引き出します。
- **ステップ2** 取り外したハードドライブをすぐに別のサーバに取り付けない場合は、静電気防止用マットまた は静電気防止用フォームの上にハードドライブを置きます。
- **ステップ3** スロットを空のままにする場合は、ブレードサーバにほこりが入らないようにハードディスク ドライブのブランク前面プレートを取り付けます。

I

### ブレード サーバのハード ドライブの取り付け

ブレードサーバにハードドライブを取り付けるには、次の手順に従います。

手順

**ステップ1** ハード ドライブ レバーの解除ボタンを押してレバーを開きます。

図 5: ブレード サーバへのハード ドライブの取り付け

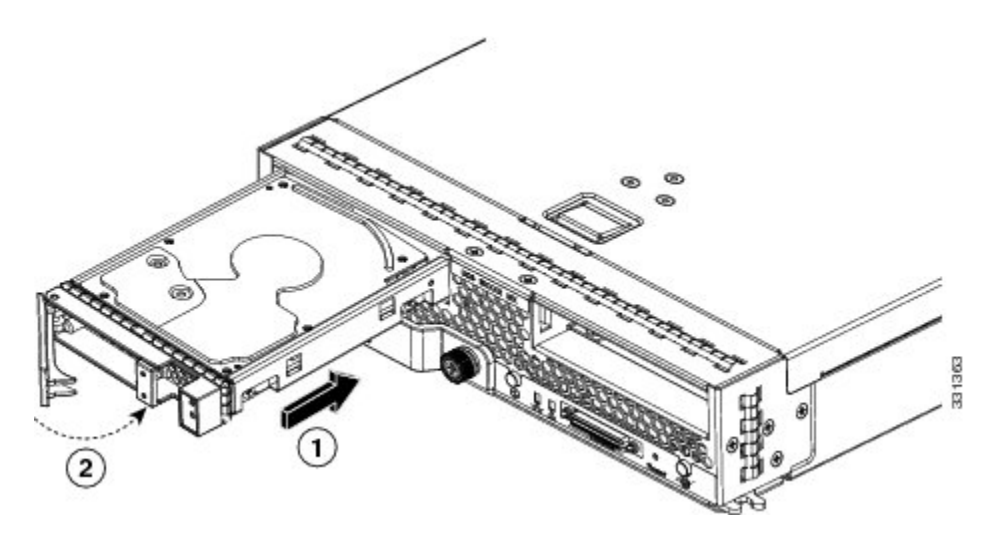

- **ステップ2** ブレード サーバの開口部にハード ドライブを差し込んでゆっくりと押し込み、ハード ドライブ を装着します。
- ステップ3 ハードドライブレバーを押して閉じます。 RAID サービスのフォーマットと設定には Cisco UCS Manager を使用します。詳細については、使用しているバージョンの Cisco UCS Manager の『Configuration Guide』設定ガイドは、次の URL で入手できます。http://www.cisco.com/en/US/products/ps10281/products\_installation\_and\_configuration\_guides\_list.html

**RAID** クラスタを移動する必要がある場合は、『Cisco UCS Manager Troubleshooting Reference Guide』 を参照してください。

## ブレード サーバのカバーの取り外し

手順

- ステップ1 次の図に示すようにボタンを押し続けます。
- ステップ2 カバーのバックエンドをつかんでカバーを後方に引き、引き上げます。

#### 図 6: Cisco UCS B200 M4 ブレード サーバのカバーの取り外し

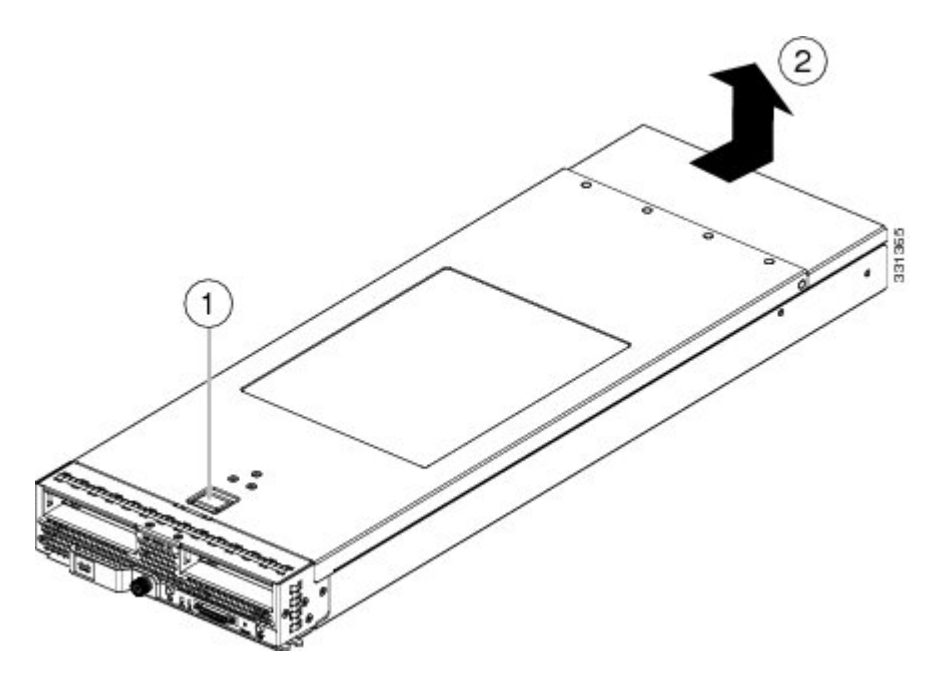

## エアバッフル

エア バッフルは、サーバの各部品に空気を導き、エア フローを改善します。B200 M4 サーバに は、同形状のバッフルが 2 つ付属しています。このバッフルの取り付けに工具は不要です。図に 示すように、バッフル中央の穴をマザーボード上のスタンドオフに合わせて、DIMM の上にバッフルを置くだけです。

図 7: Cisco UCS B200 M4のエア バッフル

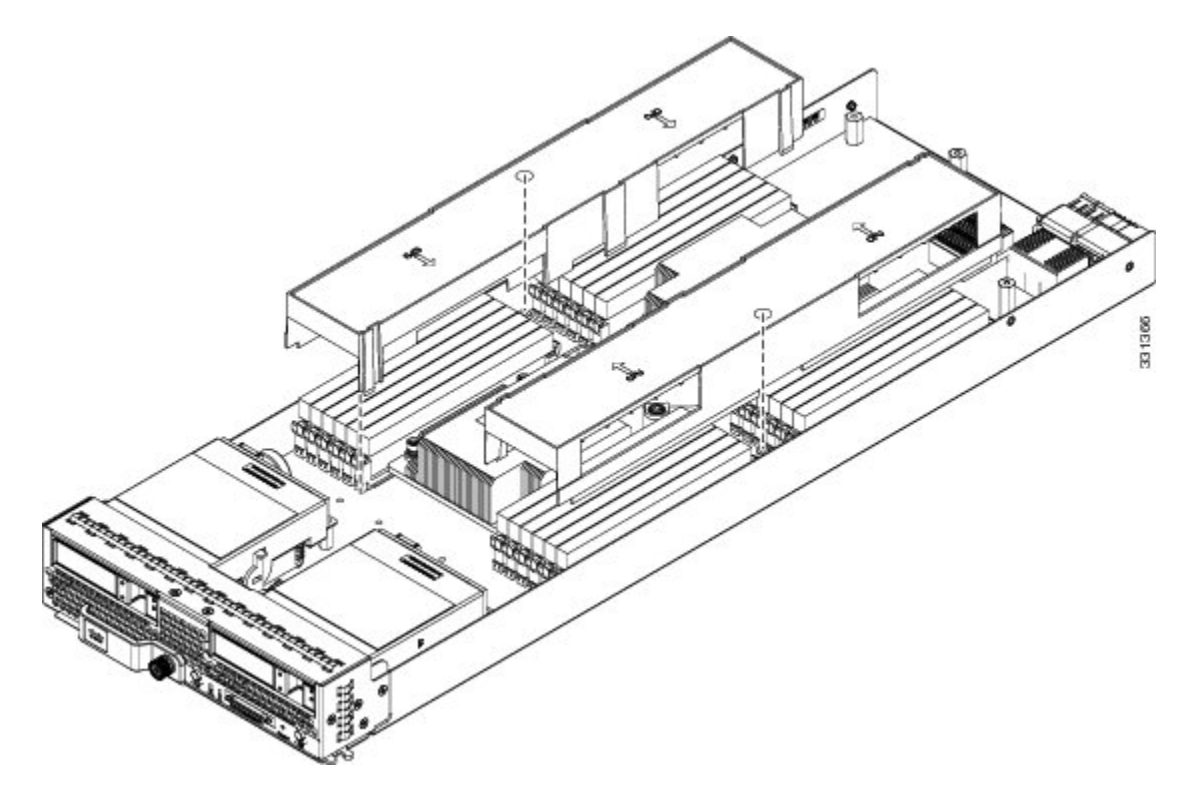

# 内部コンポーネント

I

図 8: UCS B200 M4 ブレード サーバの内部図

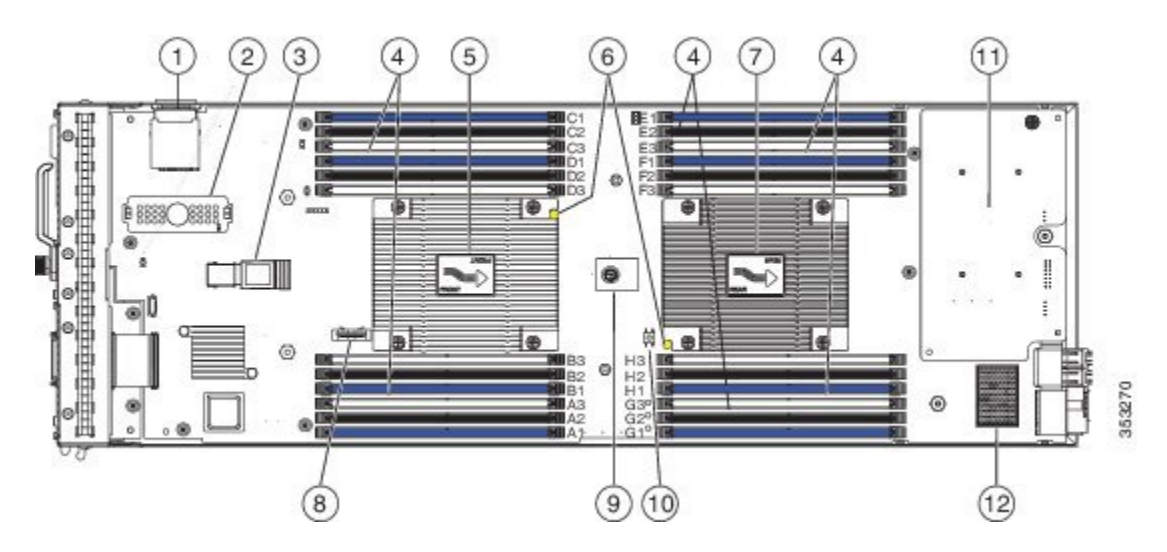

| 1  | SD カードスロット                                                                                                    | 2  | モジュラストレージサブシステム コ<br>ネクタ  |
|----|----------------------------------------------------------------------------------------------------|----|---------------------------|
| 3  | USB コネクタ<br>内部 USB 2.0 ポートがサポートさ<br>れています。16 GB USB ドライブ<br>(UCS-USBFLSHB-16GB)は、シ<br>スコから入手できます。USBデバ<br>イスの挿入と取り外しには、24.1<br>mm (0.950インチ)の隙間が必要<br>です。 | 4  | DIMM スロット                 |
| 5  | 前面ヒート シンクと CPU 1                                                                                                    | 6  | CPU ヒート シンク取り付けガイド ピ<br>ン |
| 7  | 背面ヒート シンクと CPU 2                                                                                                    | 8  | CMOS バッテリ                 |
| 9  | トラステッド プラットフォーム<br>モジュール(TPM)                                                                                                    | 10 | DIMM 診断 LED ボタン           |
| 11 | アダプタ スロット1                                                                                                    | 12 | アダプタ スロット2                |

(注)

ストレージモジュールが取り付けられている場合、USBコネクタがその下にあります。USB コネクタを挿入する必要がある場合は、ストレージモジュールの小さな切り欠き開口部を利 用して挿入位置を目視で特定してください。

## 診断ボタンとLED

ブレードの起動時に POST 診断によって CPU、DIMM、HDD、アダプタ カードがテストされ、障 害があればエラー通知が UCS Manager に送信されます。通知は Cisco UCS Manager システム エ ラーログまたは show tech-support コマンド出力で確認できます。エラーが検出されると、障害が 発生したコンポーネントの横にある LED もオレンジに点灯します。実行時に、ブレード BIOS と コンポーネント ドライバによってハードウェアの障害がモニタされ、必要に応じてオレンジ色の 診断 LED が点灯します。

LED の状態は保存され、シャーシからブレードを取り外すと、LED の値は最大 10 分間継続され ます。マザーボードの LED 診断ボタンを押すと、コンポーネントに障害が発生していることを示 す LED が最大 30 秒間点灯するので、コンポーネントの識別が容易になります。シャーシにブレー ドを取り付け直して起動すると LED の障害値がリセットされ、プロセスが最初から開始されま す。 DIMM挿入エラーが検出されると、ブレードの検出プロセスが失敗する場合があり、エラーはサー バの POST 情報でレポートされます。これは、UCS Manager GUI または CLI から確認できます。 特定の規則に従って DIMM が装着されている必要があります。このルールはブレードサーバのモ デルによって異なります。ルールについてはブレードサーバの各マニュアルを参照してくださ い。

DIMM またはアダプタカードで障害が発生すると、サーバの状態 LED は、軽微な障害ではオレンジに点灯し、重大な障害ではオレンジに点滅します。

### CMOS バッテリの取り付け

すべての Cisco UCS ブレード サーバは、電源がオンになっているシャーシに装着されていない場合は、CR2032 バッテリを使用して BIOS 設定を保持します。シスコは、ほとんどの電子機器販売店で販売されている業界標準の CR2032 バッテリをサポートしています。

A 警告

バッテリを正しく交換しないと、爆発するおそれがあります。交換用バッテリは元のバッテリ と同じものか、製造元が推奨する同等のタイプのものを使用してください。使用済みのバッテ リは、製造元が指示する方法に従って処分してください。

バッテリの取り付けまたは交換を行うには、次の手順に従います。

#### 手順

- ステップ1 既存のバッテリを取り外します。
  - a) ブレードの電源をオフにして、シャーシから取り外し、上部カバーを取り外します。
  - b) バッテリからバッテリ ソケット固定クリップを押し外します。
  - c) ソケットからバッテリを持ち上げます。指を入れるスペースがない場合は、ラジオペンチで バッテリを保持します。
- ステップ2 交換用バッテリを取り付けます。
  - a) バッテリ ソケット固定クリップをバッテリがハウジングに嵌合している場所から押し外します。
  - b) バッテリのプラス(+) マークが固定クリップと反対向きになるように、新しいバッテリをソ ケットに挿入します。ハウジング内に固定されるように、固定クリップでバッテリの上部全体 を留めます。
  - c) 上部カバーを取り付けます。

d) シャーシにサーバを取り付け、電源ボタンを押してブレードをオンにします。

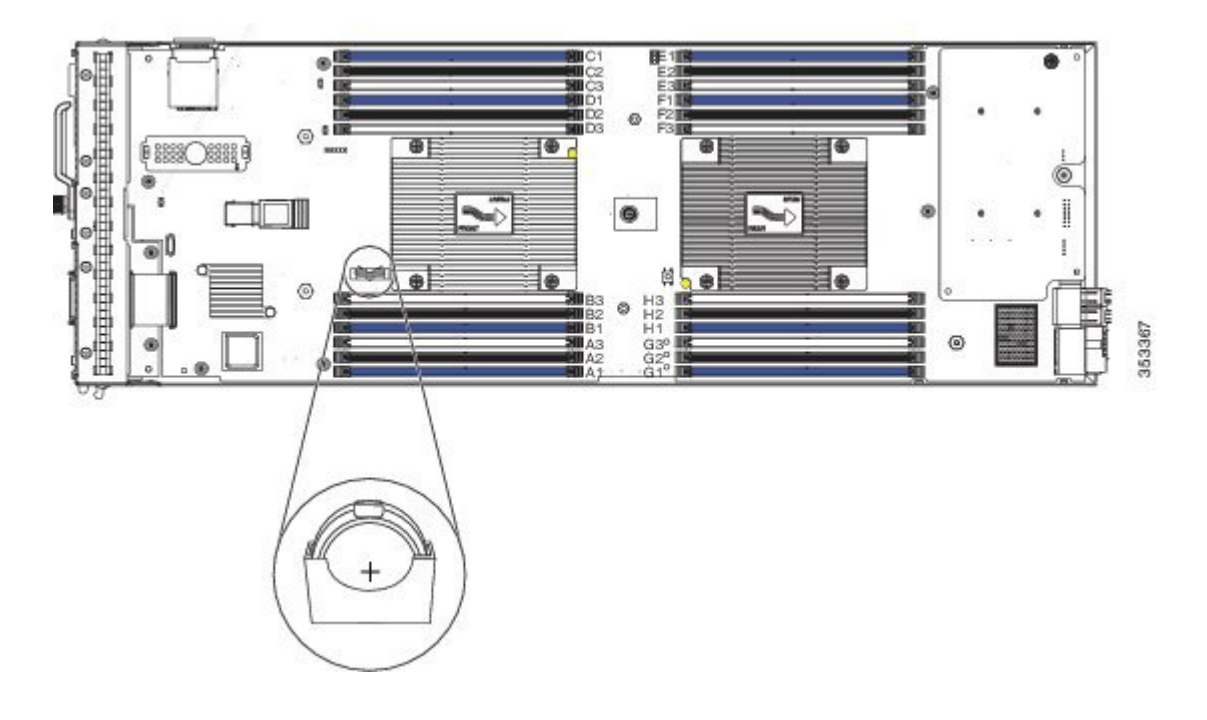

#### 図 9: マザーボード CMOS バッテリの場所

## FlexStorage モジュールの取り付け

Cisco UCS B200 M4 ブレード サーバは、2 つのドライブ ベイおよび RAID コントローラのサポート、または NVMe ベースの PCIe SSD サポート機能を提供できるオプションの Cisco UCS FlexStoarge のモジュラ ストレージ サブシステムを使用します。

### 手順

- ステップ1 FlexStorage モジュールをサーバの前部にあるマザーボードの2つのスタンドオフポスト上に配置 します。
- **ステップ2** FlexStorage モジュールがカチッと音がして所定の位置にはまるまで、「Press Here to Install」というラベルが貼られたドライブベイケージを押し下げます。

図 10 : FlexStorage モジュール

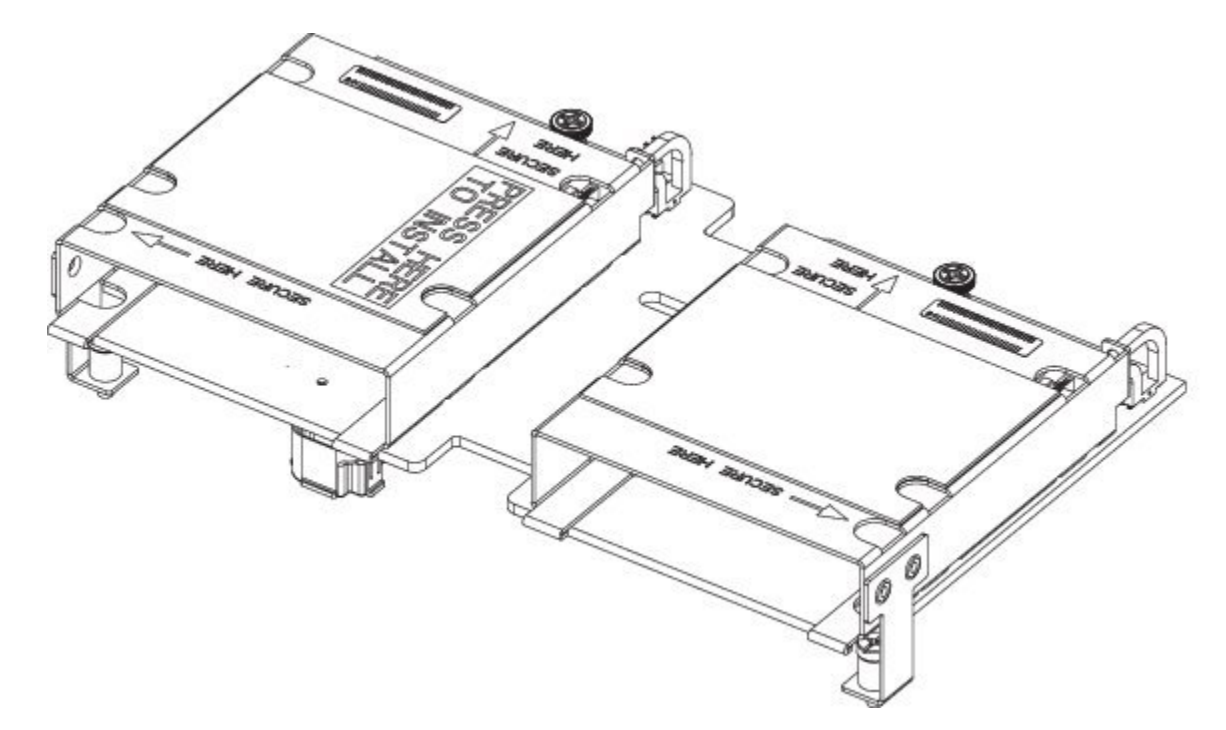

**ステップ3** プラス ドライバを使用して、4本のネジを締め付け、FlexStorage モジュールを固定します。ネジ の場所には、「Secure Here」というラベルが貼られています。

## Intel Xeon E5-2600 v4 CPU へのアップグレード

Intel Xeon E5-2600 シリーズ v4 に CPU をアップグレードする前に、次の表にリストされている、 Intel E5-2600 v4 シリーズ CPU をサポートする最低限のソフトウェアおよびファームウェア バー ジョンがサーバで実行されていることを確認します。

| ソフトウェアまたはファームウェ<br>ア | 最小バージョン                                                                    |
|----------------------|----------------------------------------------------------------------------|
| Cisco UCS Manager    | リリース 3.1 (1) またはリリース 2.2 (7) (追加のサポート<br>されるバージョンについては、以下の注を参照してくださ<br>い。) |
| Cisco IMC            | リリース 3.1 (1) またはリリース 2.2 (7)                                               |
| BIOS                 | リリース 3.1 (1) またはリリース 2.2 (7)                                               |

(注)

Cisco UCS Manager リリース 2.2 (4) では、サーバ パック機能が導入され、Intel E5-2600 v4 CPUs で Cisco UCS Manager Release 2.2 (4) 以降を実行できます(Cisco IMC、BIOS、および機能カタログで、すべて Release 2.2 (7) 以降が実行されている場合)。

∕!∖ 注意

Intel E5-2600 v4 Series CPU を取り付ける前に、必要なソフトウェアおよびファームウェアが サーバで実行されていることを確認してください。そうしないと、CPUが起動できない場合が あります。

次のいずれか1つの処理を実行します。

- ・サーバのソフトウェアおよびファームウェアがすでに上記の表に示すような必要な最小限の バージョンである場合、次のセクションの手順を使用することによってCPUを交換します。
- ・サーバのソフトウェアやファームウェアが必要な最小限のバージョンでない場合は、『Cisco UCS B200 M4 Server Upgrade Guide for E5-2600 v4 Series CPUs』の手順に従ってアップグレー ドしてください。その後、次のセクションの手順を使用することによって CPU を交換しま す。

I

# ヒート シンクおよび CPU の取り外し

手順

- ステップ1 4本の非脱落型ネジを緩めます。
- ステップ2 ヒートシンクを取り外します。

図 11: ヒート シンクおよび CPU の取り外し

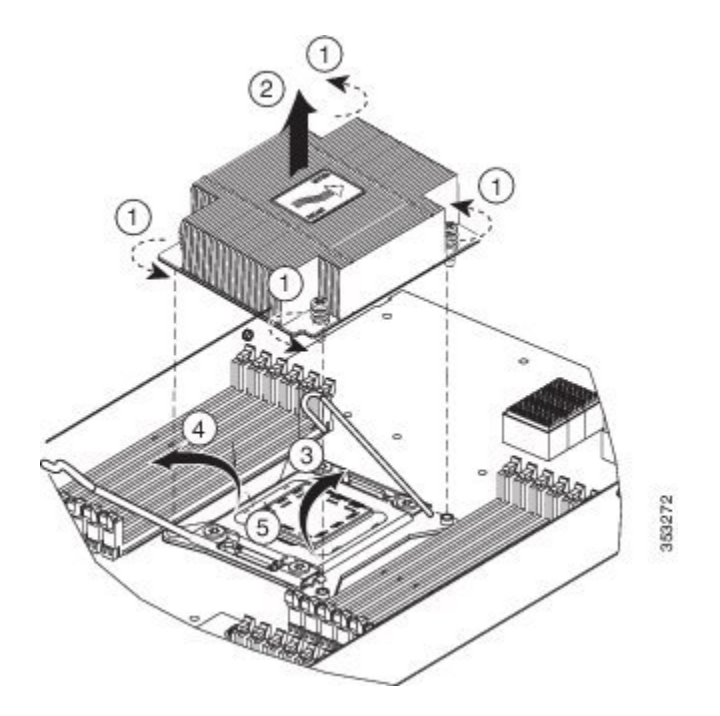

- **ステップ3** ロック解除アイコン かある自動ロード ソケット(SLS)のレバーをロック解除します。
- **ステップ4** ロック アイコン 白がある SLS レバーをロック解除します。
- **ステップ5** (図の矢印で示すように) CPU キャリアの両側を持ち、SLS プラグ シートに立たせます。

図 12: CPUのキャリアと SLS プラグ シート

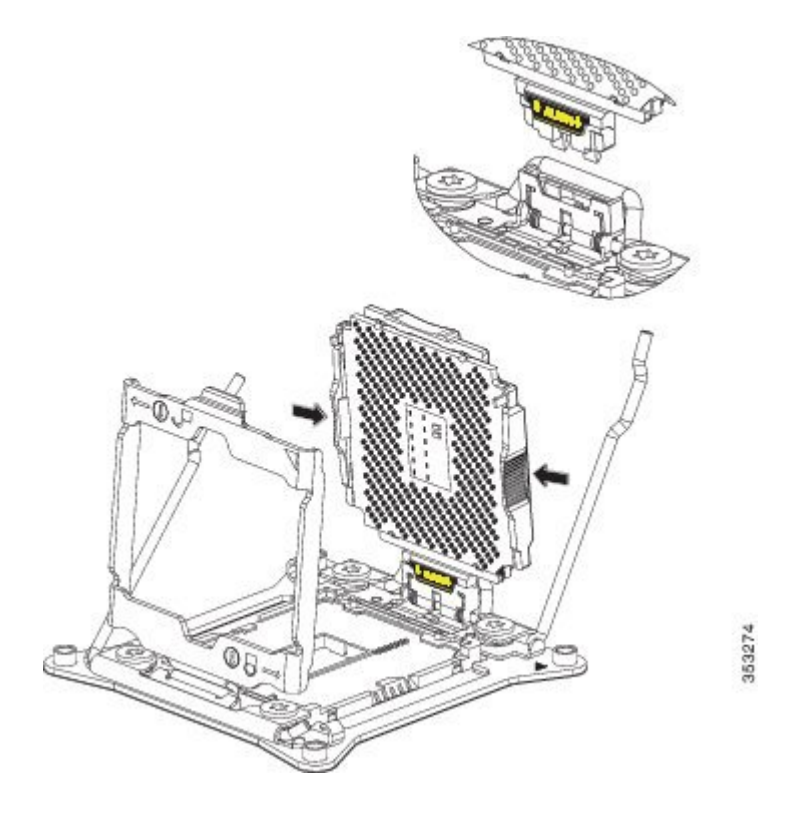

ステップ6 CPU キャリアを上に引っ張り SLS プラグ シートから抜き出します。

## 新しい CPU およびヒート シンクの取り付け

サーバに新しい CPU を取り付ける前に、次の点を確認してください。

- CPU と特定のサーバの設定をサポートする BIOS アップデートが存在し、インストール済み である。
- Cisco UCS Manager で新しい Cisco CPU がそのサーバ用のサービス プロファイルによって認識および使用可能である。
- CPU およびヒート シンクは異なっており、正しい場所に取り付ける必要があります。前面 ヒート シンクおよび CPU1 はブレード サーバの前面にのみ取り付け可能で、背面ヒート シ ンクおよび CPU2 はブレード サーバの背面にのみ取り付け可能です。

I

### 手順

ステップ1 CPU キャリアを両側から保持します(矢印で示すように)。2つの CPU キャリアのペグを自動 ロードソケット(SLS)のプラグシートに挿入し位置を調整します。適切な位置に配置されるよ うに、ALIGN の文字の下にある黄色の横線が水平であることを確認します。

図 13: CPU キャリアの挿入

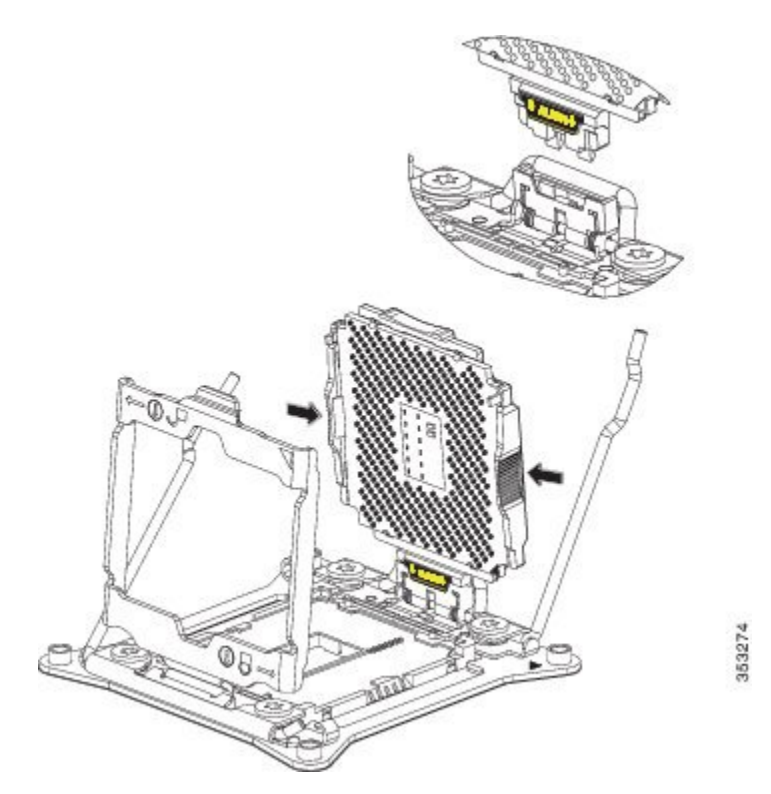

- **ステップ2** カチッと音がするまで外側から CPU キャリアの上部をゆっくり押し込みます。
- ステップ3 ソケットラッチを閉じます。
- **ステップ4** ロックアイコン台がある自動ロードソケット(SLS)のレバーを固定します。
- **ステップ5** ロック解除アイコン **か**ある SLS レバーを固定します。
- ステップ6 付属の熱グリースを使用して、CPUとヒートシンクを熱結合します。
- **ステップ7** ヒート シンクを設置します。マザーボードに取り付けられる黄色の CPU ヒート シンク取り付け ガイド ピンは、ヒート シンクの切り欠き部を使用して調整し、ヒート シンクが適切に取り付け られるようにする必要があります。

図14: ヒート シンクの交換

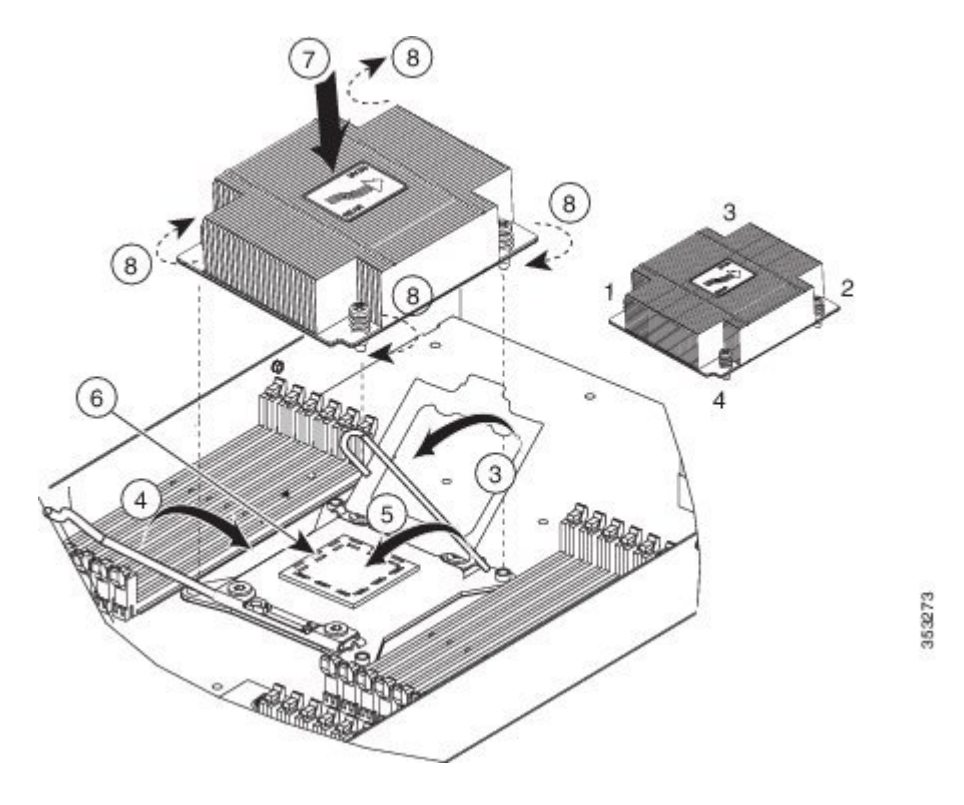

ステップ8 図に示す順序で4本の非脱落型ネジを締めます。

## メモリの取り付け

ブレードサーバに DIMM を取り付けるには、次の手順を実行します。

### 手順

- **ステップ1** 両側の DIMM コネクタ ラッチを開きます。
- ステップ2 カチッという音がするまで、両端が均等になるようにして DIMM をスロットに押し込みます。 DIMM には正しい取り付け方向があります。通常の力で DIMM がソケットに収まらない場合は、 DIMM のノッチの位置がスロット側と一致しているかどうかを確認します。
  - (注) DIMMのノッチがスロットに合っていることを確認します。ノッチが合っていないと、 DIMMまたはスロット、あるいはその両方が破損するおそれがあります。
- ステップ3 DIMM コネクタ ラッチを内側に少し押して、ラッチを完全にかけます。

### サポートされている DIMM

このブレードサーバでサポートされる DIMM は定期的に更新されます。現在サポートされていて 利用可能な DIMM は、Cisco UCS B200 M4 ブレードサーバスペック シートに記載されています。

http://www.cisco.com/c/dam/en/us/products/collateral/servers-unified-computing/ucs-b-series-blade-servers/b200m4-specsheet.pdf

スペック シートに記載されている DIMM 以外のメモリ DIMM は使用しないでください。これら を使用すると、サーバに修復不可能な損傷を与え、ダウンタイムが必要になる場合があります。

### メモリの装着

ブレードサーバは、24本の DIMM スロットを備えています(CPU ごとに 12本)。12本で1組 の DIMM スロットは、その組ごとに4つのチャネルで構成され、チャネルごとに3つの DIMM を 備えます。

図 15: ブレード サーバ内のメモリ スロット

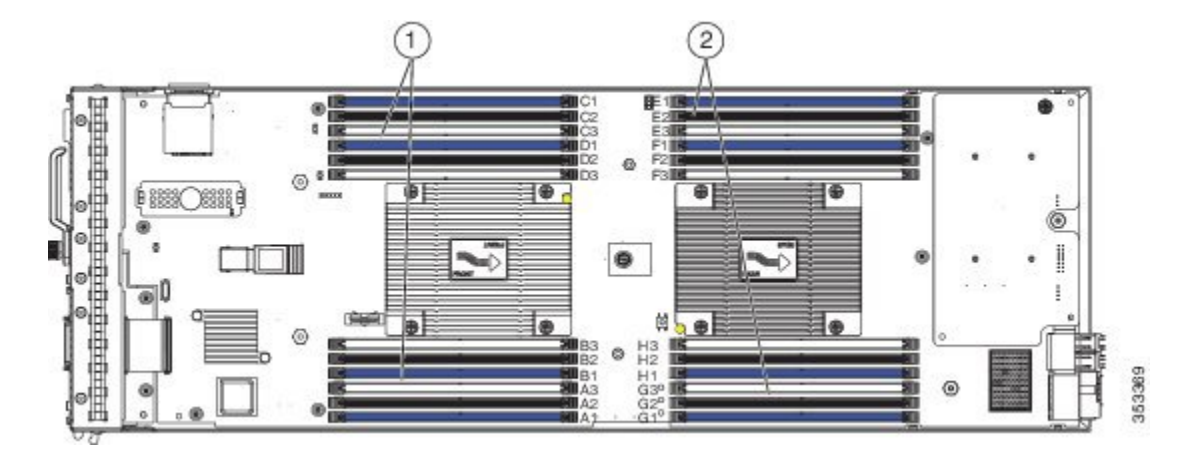

### DIMM およびチャネル

各チャネルはアルファベットで識別し、CPU1ではA、B、C、およびD、CPU2ではE、F、G、およびHです。各DIMMスロットには、1、2、または3の番号が付けられます。各DIMMスロット1は青、各DIMMスロット2は黒、各DIMMスロット3はオフホワイトまたはベージュで色分けされています。

下の図に、ブレードサーバでのDIMMとチャネルの物理的レイアウトを示します。右上と右下の DIMM スロットは2番目の CPU(図中で右側の CPU)が使用し、左上と左下の DIMM スロット は1番目の CPU(図中で左側の CPU)が使用します。

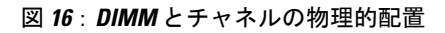

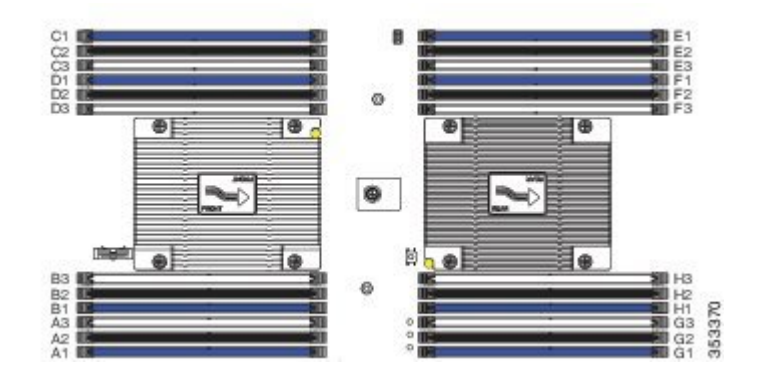

I

Logical DIMM 2 Logical DIMM 3 Logical DIMM 2 Logical DIMM 3 Logical DIMM 1 Logical DIMM Channel A Channel A A3 A2 A1 ы Ш ш Channel B Channel B F1 F2 F3 B1 B2 R CPU 1 CPU 2 Channel C Channel C C C C 8 8 5 Channel D Channel D 01 02 03 얻 Ϋ́ Ŧ

下の図に、DIMM およびチャネルの論理図を示します。

図 17: DIMM とチャネルの論理的配置

ブレードサーバでは、チャネルあたりの DIMM を1 つとした設定(1DPC)、2 つとした設定(2DPC)、または3 つとした設定(3DPC)で DIMM を使用できます。

Cisco UCS B200 M4 ブレード サーバの各 CPU は、3 つのメモリ スロットを1 チャネルとした 4 つ のチャネルをサポートします。1 DPC 設定では、バンク1 だけに DIMM を装着します。2 DPC 構 成では、スロット1 とスロット 2 の両方に DIMM を装着します。3 DPC 構成では、スロット 1、 スロット 2、およびスロット 3 に DIMM を装着します。

353371

| CPU 単位での DIMM                                 | CPU1で使用するスロット                           | CPU2で使用するスロット                           |
|-----------------------------------------------|-----------------------------------------|-----------------------------------------|
| 1                                             | A1                                      | E1                                      |
| 2                                             | A1、B1                                   | E1、F1                                   |
| 3                                             | A1、B1、C1                                | E1、F1、G1                                |
| 4(青色のスロット)                                    | A1、B1、C1、D1                             | E1、F1、G1、H1                             |
| 5                                             | A1、B1、C1、D1、A2                          | E1、F1、G1、H1、E2                          |
| 6(パフォーマンス上の<br>理由から推奨されませ<br>ん)               | A1、B1、C1、D1、A2、C2                       | E1、F1、G1、H1、E2、G2                       |
| 7                                             | A1、B1、C1、D1、A2、B2、C2                    | E1、F1、G1、H1、E2、F2、G2                    |
| 8(青色のスロットと黒<br>色のスロット)                        | A1、B1、C1、D1、A2、B2、C2、D2                 | E1、F1、G1、H1、E2、F2、<br>G2、H2             |
| 9                                             | A1、B1、C1、D1、A2、B2、C2、<br>D2、A3          | E1、F1、G1、H1、E2、F2、<br>G2、H2、E3          |
| 10                                            | A1、B1、C1、D1、A2、B2、C2、<br>D2、A3、B3       | E1、F1、G1、H1、E2、F2、<br>G2、H2、E2、F3       |
| 11                                            | A1、B1、C1、D1、A2、B2、C2、<br>D2、A3、B3、C3    | E1、F1、G1、H1、E2、F2、<br>G2、H2、E3、F3、G3    |
| 12(青色のスロット、<br>黒色のスロット、およ<br>びベージュ色のスロッ<br>ト) | A1、B1、C1、D1、A2、B2、C2、<br>D2、A3、B3、C3、D3 | E1、F1、G1、H1、E2、F2、<br>G2、H2、E3、F3、G3、H3 |

表 **2**: サポートされる **DIMM**の装着順序

### メモリのパフォーマンス

ブレード サーバのメモリ構成を検討する際、いくつかの考慮事項があります。次に例を示しま す。

・異なる密度(容量)の DIMM を混在させるときは、最も密度の高い DIMM がスロット1 に入り、以下降順になります。

- DIMM の装着および選択の他に、選択した CPU がパフォーマンスに一定の影響を与えることがあります。
- DIMM は、1DPC、2DPC、または 3DPC のいずれかの設定で使用できます。1DPC と 2DPC では、CPU と DIMM の仕様に基づく最大定格の動作速度が得られます。3DPC では DIMM の動作速度が低下します。

### メモリのミラーリングと RAS

ブレードサーバ内の Intel CPU は、偶数個のチャネルに DIMM を装着した場合にのみ、メモリの ミラーリングをサポートします。1つのチャネルまたは3つのチャネルに DIMM を装着した場合、 メモリのミラーリングは自動的にディセーブルになります。また、メモリのミラーリングを使用 した場合、信頼性上の理由から DRAM サイズが 50% 減少します。

## 仮想インターフェイス カード アダプタ

Cisco Virtual Interface Card (VIC) 1340 および VIC 1240 は、専門のアダプタであり、デュアルの 2 x 10 Gb のイーサネットまたは Fiber Channel over Ethernet (FCoE) 接続を各ブレード サーバに提 供します。各アダプタは専用の VIC コネクタのみに接続します。スロット1 コネクタに接続でき る唯一のアダプタです。また、Cisco UCS 6100、6200、および 6300 シリーズ ファブリック イン ターコネクトを介して接続を提供します。Cisco VIC 1200 シリーズ (1240 および 1280) は、UCS 6100 および 6200 シリーズファブリック インターコネクトの両方を実装する UCS ドメインで互換 性があります。Cisco VIC 1300 シリーズ (1340 および 1380) は、UCS 6200 シリーズ ファブリッ ク インターコネクトおよび UCS 6300 シリーズ ファブリック インターコネクトと互換性がありま す。

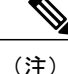

これを扱う作業では、アダプタ カードを取り外す必要があります。

ブレード サーバに Cisco VIC 1340 または VIC 1240 を取り付けるには、次の手順を実行します。

#### 手順

- **ステップ1** VIC のボードを、コネクタがマザーボードのコネクタの上にくるように保持し、非脱落型ネジを マザーボード上のスタンドオフ ポストの位置に合わせます。
- ステップ2 VICのボードのコネクタをマザーボードのコネクタにしっかりと押し込みます。
- ステップ3 非脱落型ネジを締めます。

**ヒント** VICを取り外すには、上記の手順と逆の順序で行います。マザーボードからコネクタを 取り外すときは、コネクタとの接続が緩むまで、コネクタの長さ方向に基板を数回ゆっ くり往復運動させると効果的です。

図 18: VIC mLOM アダプタの取り付け

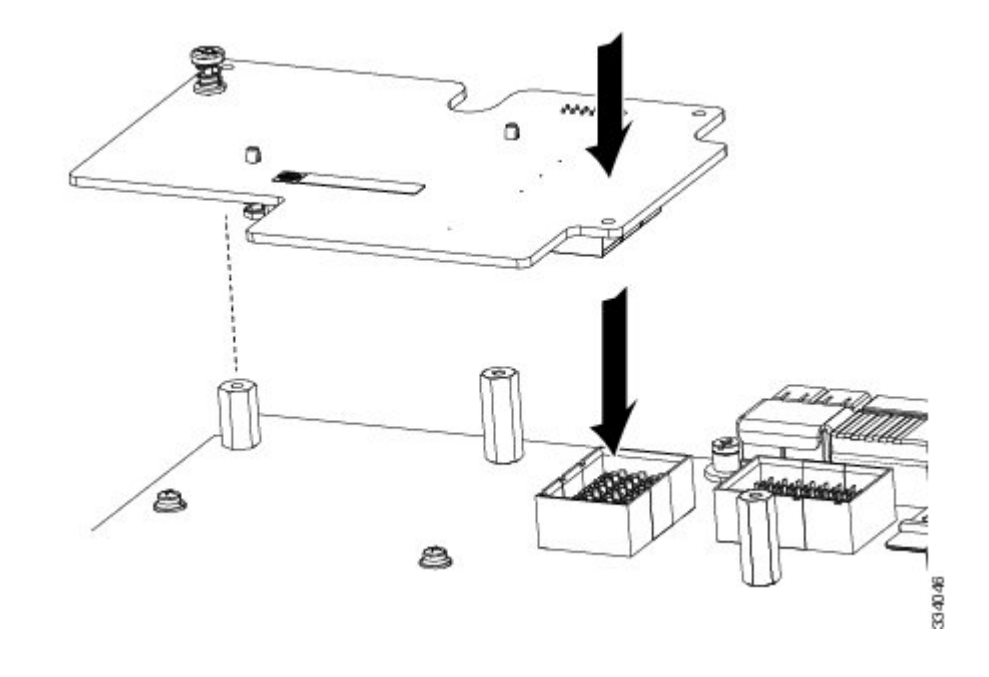

## VIC mLOM アダプタに加えてアダプタ カードを取り付け

サポートされるすべてのアダプタカードに共通の取り付けプロセスがあります。このサーバ向け に現在サポートされていて利用可能なアダプタは、Cisco UCS B200 M4 ブレード サーバ スペック シートに記載されています。

http://www.cisco.com/c/dam/en/us/products/collateral/servers-unified-computing/ucs-b-series-blade-servers/b200m4-specsheet.pdf

UCS B200 M4 ブレード サーバは、次の VIC カードをサポートする 2 つのアダプタ スロット (スロット1 (mLOM スロット) および 2)を備えています。

- VIC 1340 および VIC 1380
- VIC 1240 および VIC 1280

スロット1は、VIC 1340 または VIC 1240 mLOM アダプタ カード用です。スロット2は、VIC 1380 および VIC 1280 カード用で、VIC ポート エクスパンダ、nVidia M6 GPU、Intel Crypto アクセラ レータ カード、および Fusion ioMemory 3 シリーズなどの非 I/O メザニン カードにも使用できま す。

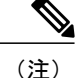

Cisco Nexus 2104XP Fabric Extender (FEX) モジュールが使用されているとき、VIC 1280 および VIC ポート エクスパンダ カードは無視されます。Cisco 2104XP には、スロット 2 に取り付けた VIC または IO カードに接続するためのトレースがないためです。

VIC 1340 および VIC 1380 には Cisco UCS 6200 シリーズファブリック インターコネクトまたは Cisco UCS 6300 シリーズファブリックインターコネクトが必要で、Cisco Nexus 2208XP、2204XP、 2348UPQ FEX モジュールをサポートしています。

VIC 1240 および VIC 1280 は、Cisco UCS 6200 および 6100 シリーズ ファブリック インターコネク トをサポートしており、また Cisco Nexus 2208XP、2204XP および 2104XP FEX モジュールをサ ポートしています。VIC 1240 または 1280 を UCS 6100 シリーズ ファブリック インターコネクト で使用する場合、UCS B200 M4 ブレード サーバには Cisco UCS Manager の最大ソフトウェア リ リース 2.2 (x) が必要です。

アダプタカードを異なるタイプのものに交換する場合は、実際に交換を行う前に、必ず最新のデバイスドライバをダウンロードし、サーバのオペレーティングシステムにロードしてください。 詳細については、該当する『Cisco UCS Manager Software Configuration Guide』の「Firmware Management(ファームウェア管理)」の章を参照してください。

#### 手順

- **ステップ1** アダプタボードをコネクタがマザーボードのコネクタの上にくるように保持し、アダプタの2本の非脱落型ネジをマザーボード上のスタンドオフポストの位置に合わせます
- ステップ2 アダプタのコネクタをマザーボードのコネクタにしっかりと押し込みます(番号2)。
- **ステップ3** 2本の非脱落型ネジを締めます(番号3)。

ヒント アダプタカードを取り外すには、取り付けのときとは逆の順番で作業します。マザーボードからコネクタを取り外すときは、コネクタとの接続が緩むまで、コネクタの長さ方向に基板を数回ゆっくり往復運動させると効果的です。

図 19: アダプタ カードの取り付け

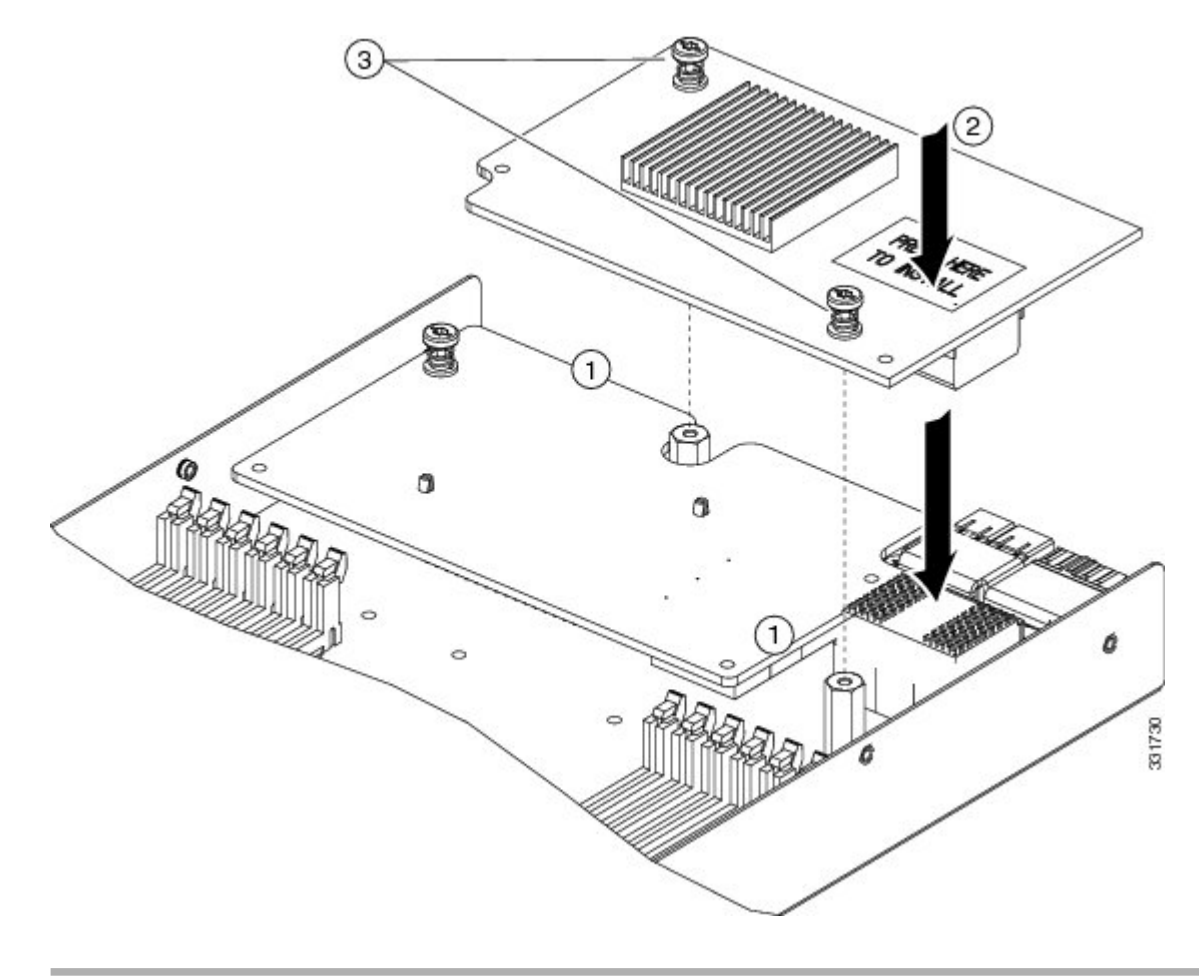

## NVIDIA M6 GPU アダプタ カードの取り付け

NVIDIA M6 グラフィック処理ユニット (GPU) のアダプタカードは、サーバにグラフィックおよ びコンピューティング機能を提供します。NVIDIA GPU を現場で B200 M4 に取り付ける場合、 B200 M4 マザーボードで GPU を支え、取り付けるため、オプション キットが GPU (CPU および ヒートシンク)自体に付属し、T型の取り付け用レンチ、およびカスタムスタンドオフが含まれています。次の図のオプションキットの3つのコンポーネントを参照してください。

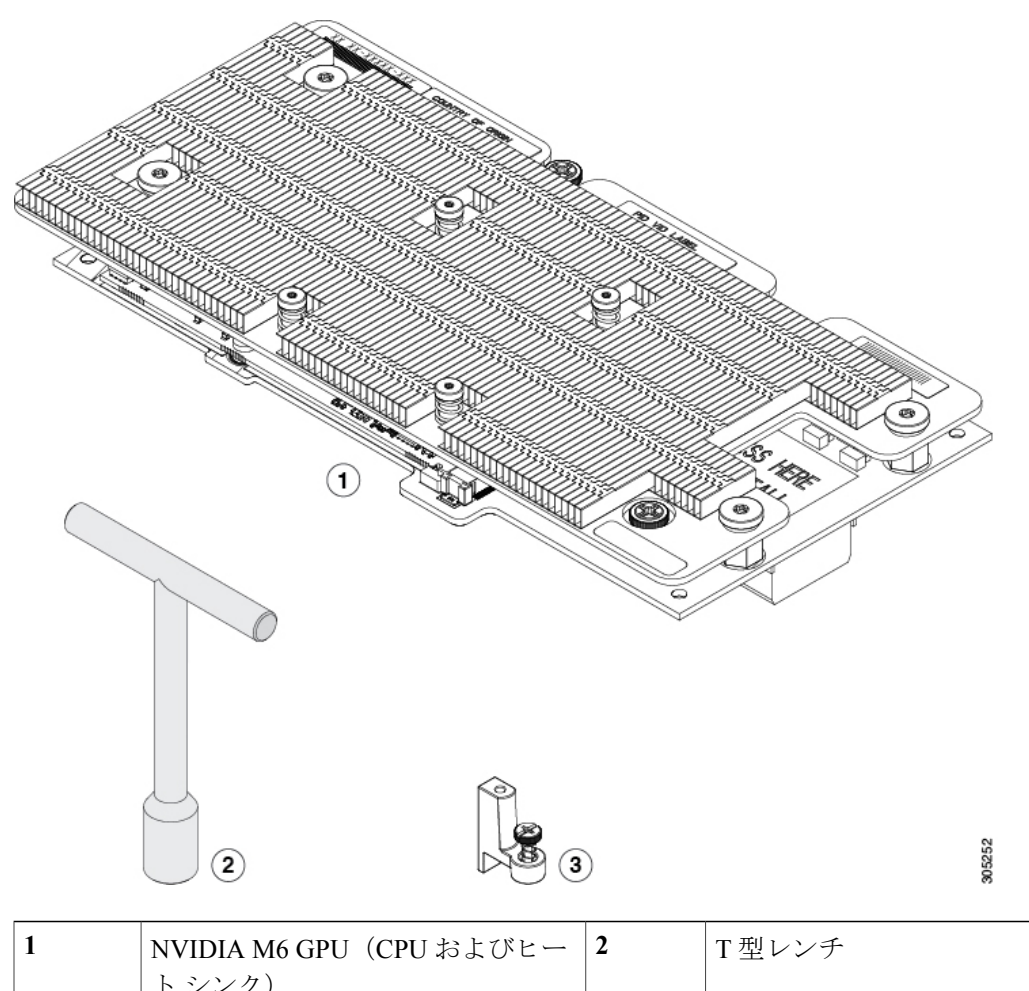

図 20: NVIDIA M6 GPU オプション キット

| 1 | NVIDIA M6 GPU(CPU およびヒー<br>ト シンク) | 2 | T 型レンチ |
|---|-----------------------------------|---|--------|
| 3 | カスタム スタンドオフ                       |   |        |

### はじめる前に

I

NVIDIA M6 GPU を取り付ける前に:

- スロット2から、VIC 1380、VIC 1280、VIC ポートエクスパンダカードなどのアダプタカードを取り外します。NVIDIA M6 GPU を取り付けると、スロット2 で他のカードは使用できません。
- GPU を取り付けた Cisco UCS ドメインをアップグレードして、このカードをサポートする Cisco UCS Manager のバージョンにします。サポートされるハードウェアについては、次の

URL で『*Release Notes for Cisco UCS Software*』の最新バージョンを参照してください。http://www.cisco.com/c/en/us/support/servers-unified-computing/ucs-manager/products-release-notes-list.html

I

### 手順

- ステップ1 GPUに付属するT型のレンチを使用して、マザーボード背面の端にある既存のスタンドオフを取り外します。
- **ステップ2** マザーボード背面の端の同一の場所に、カスタム スタンドオフを取り付けます。
- **ステップ3** GPU をマザーボードのコネクタ上に配置して、スタンドオフ ポスト(番号1)にすべての非脱落 型ネジを合わせます。
- ステップ4 非脱落型ネジを締めます(番号2)。

#### 図 21: NVIDIA M6 GPU の取り付け

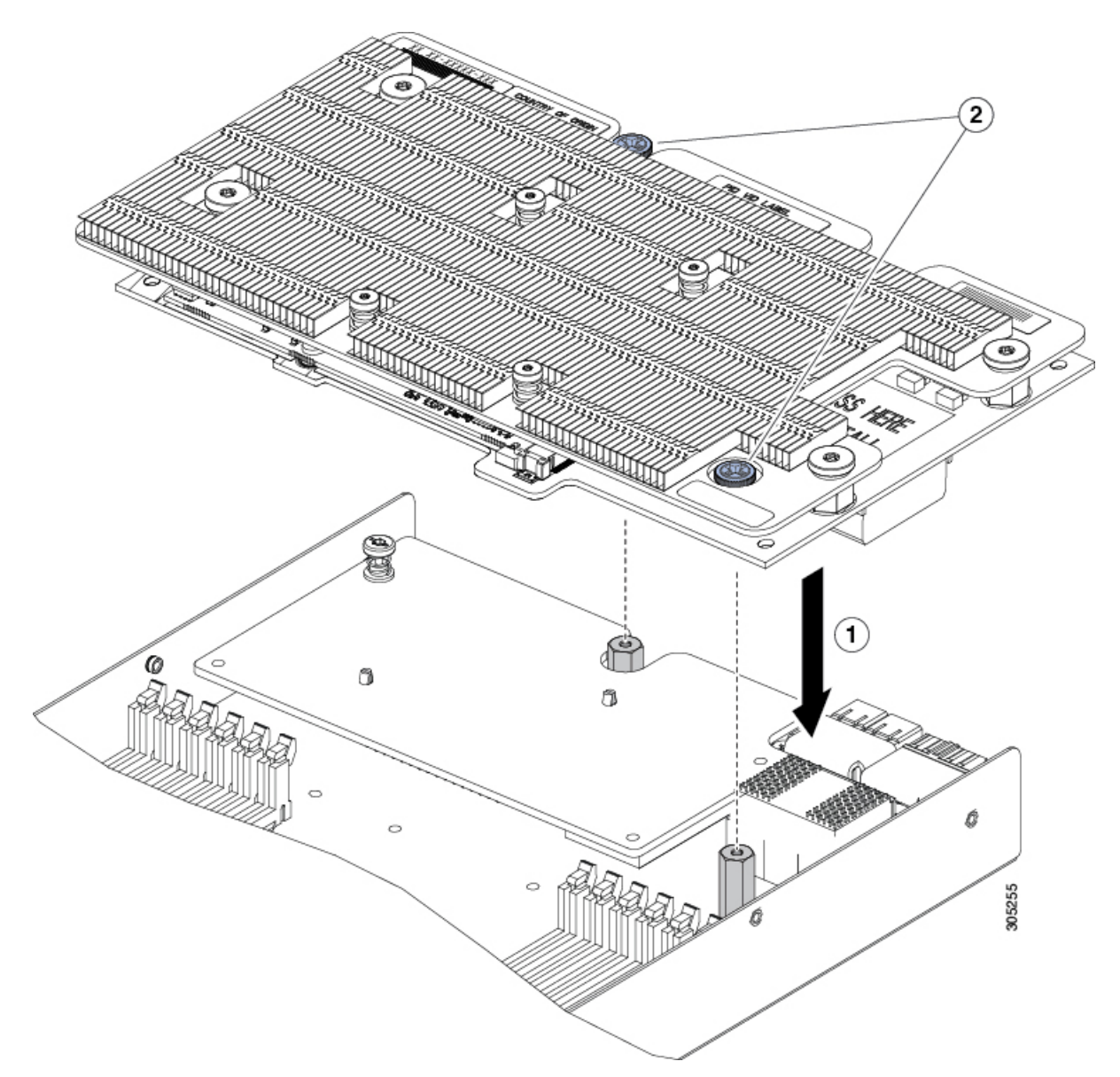

Cisco UCS B200 M4 ブレード サーバに取り付けられた NVIDIA M6 GPU を次の図に示します。

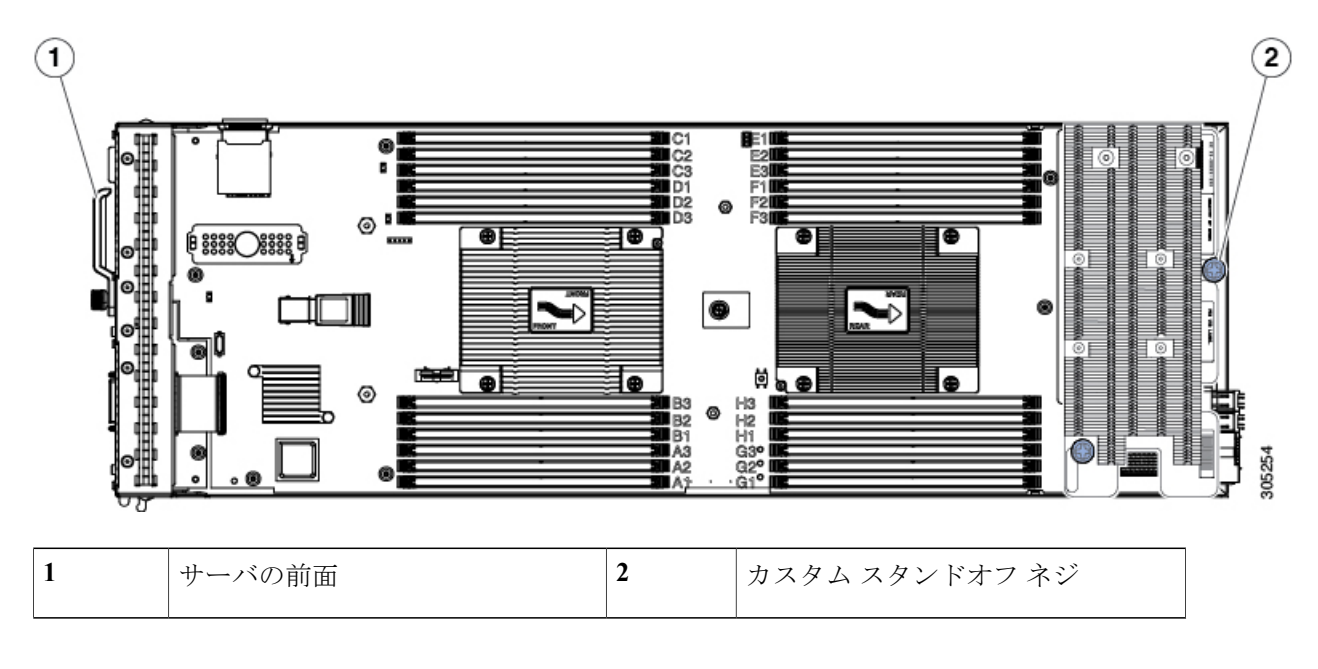

図 22: 取り付けられた NVIDIA M6 GPU

### 次の作業

NVIDIA M6 GPU のインストールの完了後、NVIDIA ソフトウェアをダウンロードし、必要な NVIDIA ライセンスを取得する方法については、「NVIDIA ライセンス情報」を参照してくださ い。指示に従って、次の順序で手順を実行します。

- 1 NVIDIAの製品アクティベーションキーを登録します。
- 2 グリッド ソフトウェア スイートをダウンロードします。
- 3 ホストにグリッドライセンスサーバソフトウェアをインストールします。
- 4 ライセンスを NVIDIA ライセンス ポータルで作成し、ダウンロードします。
- 5 グリッドライセンスを管理します。
- 6 コンピューティングモードまたはグラフィックモードのどちらでGPUを使用するかを決定します。

## トラステッドプラットフォームモジュールのイネーブル 化

トラステッドプラットフォームモジュール(TPM)は、サーバの認証に使用するアーティファクトを安全に保存できるコンポーネントです。これらのアーティファクトには、パスワード、証明書、または暗号キーを収録できます。プラットフォームが信頼性を維持していることを確認するうえで効果的なプラットフォームの尺度の保存でも、TPMを使用できます。すべての環境で安全なコンピューティングを実現するうえで、認証(プラットフォームがその表明どおりのものであることを証明すること)および立証(プラットフォームが信頼でき、セキュリティを維持していることを証明するプロセス)は必須の手順です。これはIntelのTrusted Execution Technology(TXT)セキュリティ機能の要件であり、TPMを搭載したサーバのBIOS設定でイネーブルにする必要があります。

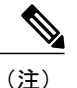

TPM の取り付けは、工場出荷後にサポートされます。ただし、TPM は一方向ネジで取り付け られるため、交換したり、アップグレードしたり、別のサーバに取り付けたりすることはでき ません。TPM を取り付けたサーバを返却する場合は、交換用サーバを新しい TPM とともに オーダーする必要があります。

サーバに既存のTPMがない場合、TPM2.0を取り付けることができます。最初に、Intel E5-2600 v4 CPUをサポートする UCS ファームウェアにアップグレードする必要があります。このファームウェアは、Cisco UCS Manager リリース2.2(7)以降またはリリース3.1(1)以降(シスコでは、これらの CPU と TPM 2.0 のサポートを合わせているため)です。

TPM 2.0 は、Intel Xeon Processor E5-2600 v3 または v4 CPU を搭載しているサーバに取り付けるこ とができるものの、TPM 2.0 には Intel E5-2600 v4 CPU をサポートする UCS ファームウェア(Cisco UCS Manager リリース 2.2(7) 以降またはリリース 3.1(1) 以降)が必要です。

/!\

注意 Cisco UCS B200 M4 サーバ (Intel E5-2600 v4 または Intel E5-2600 v3 CPU 搭載) が Intel E5-2600 v4 CPU のサポートを追加した UCS ファームウェアを実行している場合は、TPM バージョン 2.0 とともに動作します。ただし、ファームウェアおよび BIOS をリリース 2.2(7) またはリリー ス 3.1(1) より前のバージョンにダウングレードした場合、潜在的なセキュリティ脆弱性にさら されることになります。TPM のバージョンについては、次のサポート マトリックスを参照し てください。

表 3: Intel CPU バージョンによる TPM サポート マトリックス

| Intel CPU        | サポートされる TPM バージョン | UCS Manager(UCSM)最低バージョン   |
|------------------|-------------------|----------------------------|
| Intel E5-2600 v3 | TPM 1.2           | Release 2.2(3)             |
|                  | ТРМ 2.0           | リリース 2.2(7) またはリリース 3.1(1) |

| Intel CPU        | サポートされる TPM バージョン | UCS Manager(UCSM)最低バージョン   |
|------------------|-------------------|----------------------------|
| Intel E5-2600 v4 | TPM 1.2           | リリース 2.2(7) またはリリース 3.1(1) |
|                  | ТРМ 2.0           | リリース 2.2(7) またはリリース 3.1(1) |

#### 手順

ステップ1 TPM のハードウェアを取り付けます。

- a) ブレードサーバの電源をオフにして、ブレードサーバを停止し、シャーシから取り外します。
- b) ブレードサーバのカバーを取り外します。
- c) サーバのマザーボード上のTPM ソケットにTPM を取り付け、付属の一方向ネジを使用して固定します。TPM ソケットの位置については、次の図を参照してください。
- d) ブレードサーバをシャーシに戻して電源を入れ、ブレードサーバが自動的に再認識、再関連 付け、および再始動されるようにします。
- e) 次のステップに進み、サーバ BIOS での TPM サポートをイネーブルにします。

#### 図 23: TPM ソケットの位置

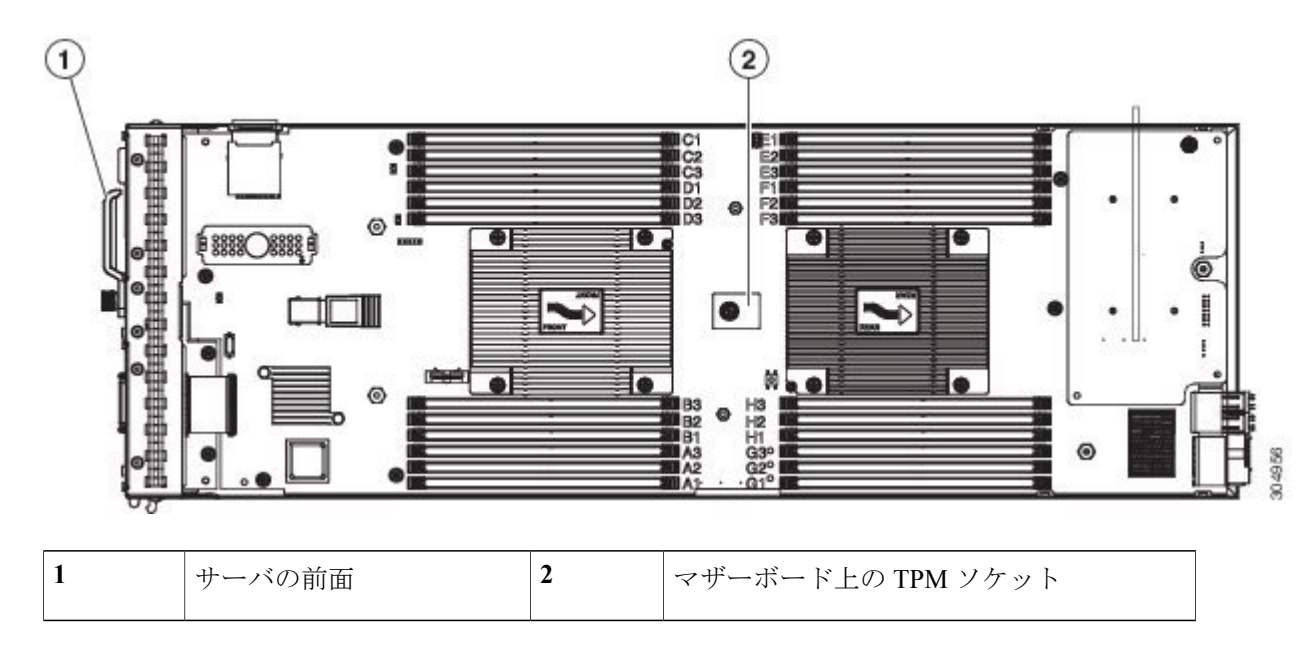

ステップ2 BIOS での TPM サポートをイネーブルにします。 TPM サポートが何らかの理由で無効になっていた場合に有効にするには、次の手順を実行しま す。

a) Cisco UCS Manager で、[Navigation] ペインの [Servers] タブをクリックします。

I

- b) [Servers] タブで、[Servers] > [Policies] の順に展開します。
- c) TPM を設定する組織のノードを展開します。
- d) [BIOS Policies] を展開して、TPM を設定する BIOS ポリシーを選択します。
- e) [Work] ペインで、[Advanced] タブをクリックします。
- f) [Trusted Platform] サブタブをクリックします。
- g) TPM サポートを有効にするには、[Enable] または [Platform Default] をクリックします。
- h) [Save Changes] をクリックします。
- i) 次の手順に進んでください。

**ステップ3** BIOS ポリシーでの TXT サポートの有効化 サーバ上で実行するリリースの『Cisco UCS Manager Configuration Guide』の手順に従ってください。

٦

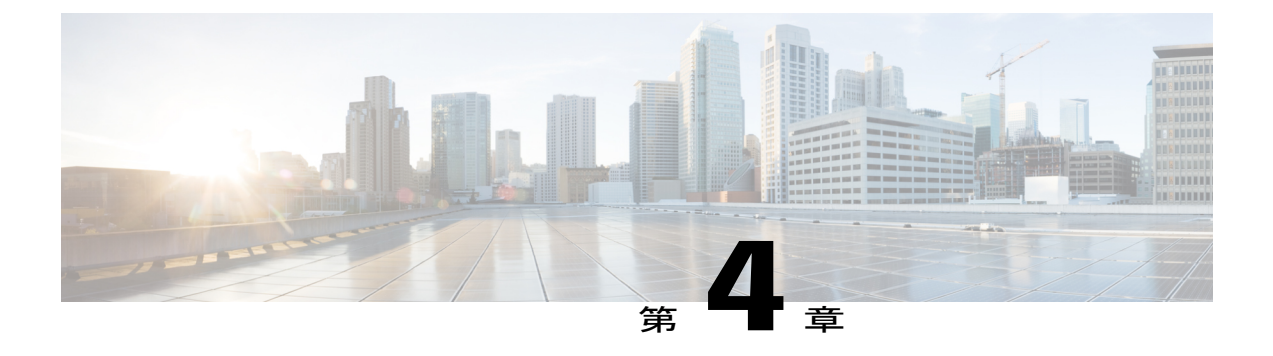

# 技術仕様

I

この章の内容は、次のとおりです。

• Cisco UCS B200 M4 ブレード サーバの物理仕様, 41 ページ

## Cisco UCS B200 M4 ブレード サーバの物理仕様

| 仕様 | 值                                                                                                |
|----|--------------------------------------------------------------------------------------------------|
| 高さ | 1.95 インチ(50 mm)                                                                                  |
| 幅  | 8.00 インチ(203 mm)                                                                                 |
| 奥行 | 24.4 インチ(620 mm)                                                                                 |
| 重量 | ベース サーバの重量 = 4.31 kg(9.51 ポンド)<br>(HDD なし、CPU なし、DIMM なし、メザニ<br>ンアダプタまたはメモリなし)                   |
|    | 最小構成のサーバ=5.12 kg (11.29 ポンド)<br>(HDD なし、CPU×1、DIMM×8、VIC<br>1340/1240、ただし追加のメザニン アダプタな<br>し)     |
|    | 完全構成のサーバ=7.25 kg(15.98 ポンド)<br>(HDD×2、CPU×2、DIMM×24、VIC<br>1340/1240 および追加のメザニンアダプタの両<br>方が装着済み) |

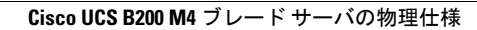

٦

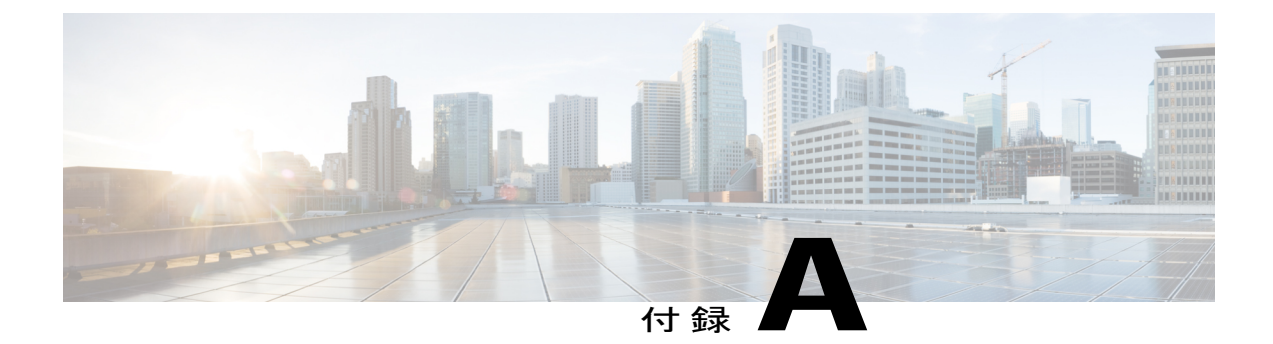

## NVIDIA ライセンス情報

この章の内容は、次のとおりです。

- NVIDIA グリッド ライセンス サーバの概要, 43 ページ
- ・ 製品アクティベーション キーの NVIDIA への登録, 45 ページ
- グリッド ソフトウェア スイートのダウンロード, 45 ページ
- NVIDIA グリッド ライセンス サーバ ソフトウェアのインストール, 46 ページ
- NVIDIA ライセンス ポータルからライセンス サーバへのグリッド ライセンスのインストール、48 ページ
- ・ グリッドライセンスの管理, 50 ページ
- コンピューティングモードとグラフィックモードの切り替え、52ページ
- NVIDIA GPU カードをサポートするドライバのインストール, 54 ページ

## NVIDIA グリッド ライセンス サーバの概要

グリッド*vGPU*やグリッド仮想ワークステーションなどのライセンス済みグリッド機能が有効に なると、NVIDIA Tesla M60 GPU は Tesla とグリッド機能を統合します。これらの機能は、OS の ブート中にNVIDIA グリッドライセンスサーバ仮想アプライアンスからネットワーク上で実行す るソフトウェア ライセンスを借用して有効になります。ライセンスは、OS がシャットダウンさ れたときにライセンスサーバに戻されます。

ユーザが管理インターフェイスでグリッドライセンスサーバにインストールする、ダウンロード 可能なライセンスファイルとして NVIDIA のライセンス ポータルからグリッド ライセンス サー バで実行されているライセンスを取得します。次の図を参照してください。

図 24: グリッド ライセンス アーキテクチャ

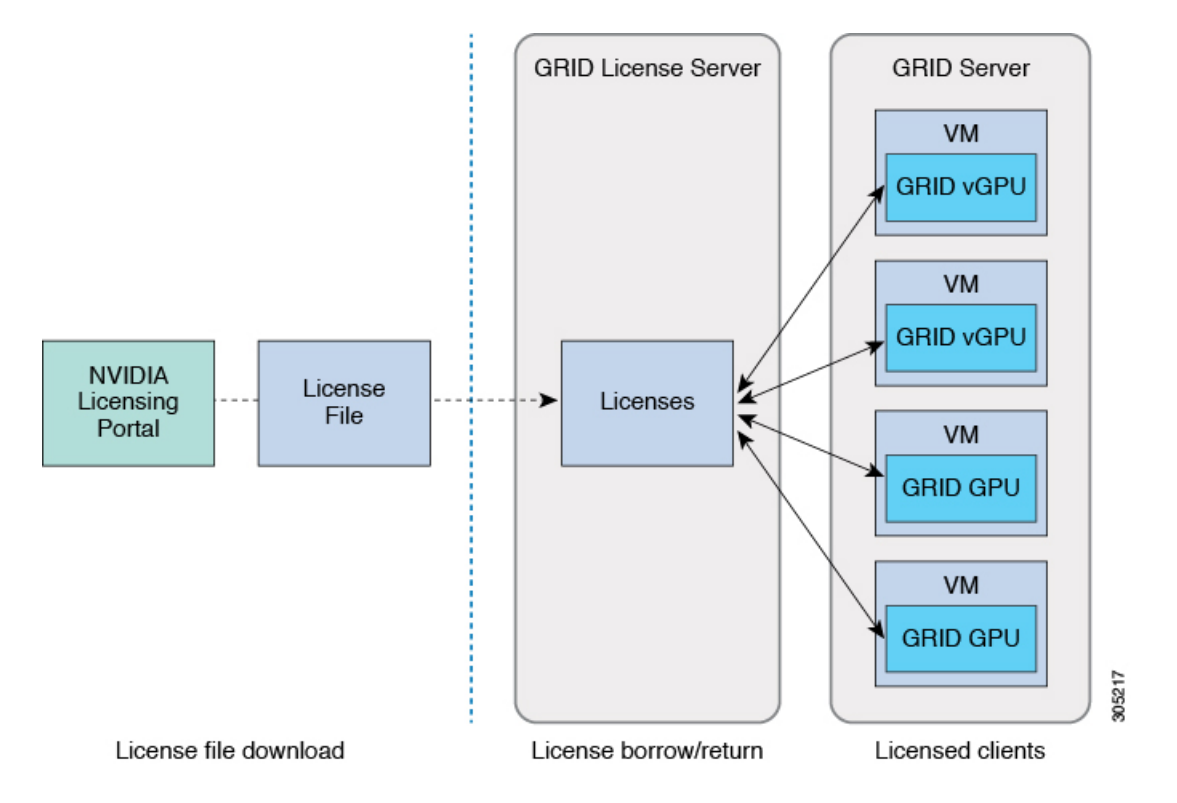

グリッドのライセンスには、グリッド機能の3つの異なるクラスを有効にする、3つのエディションがあります。グリッドソフトウェアが使用している機能に基づいてライセンスエディションを 自動的に選択します。次の表を参照してください。

表 4: グリッド ライセンス エディション

| グリッド ライセンス エディション      | グリッド機能                                                             |
|------------------------|--------------------------------------------------------------------|
| グリッド仮想 GPU(vGPU)       | ビジネス デスクトップ コンピューティング向け仮想 GPU                                      |
| グリッド仮想ワークステーション        | ミッドレンジワークステーションコンピューティング向け<br>仮想 GPU                               |
| グリッド仮想ワークステーション:<br>拡張 | ハイエンドワークステーションコンピューティング向け仮<br>想 GPU<br>GPU パススルーでのワークステーション グラフィック |

### 製品アクティベーション キーの NVIDIA への登録

オーダーの処理が完了すると、NVIDIAは、製品アクティベーションキー(PAK)と、購入した ライセンスのタイプと数量のリストを含むウェルカム電子メールを送信します。

手順

| ステップ1 | [Log In] リンク、またはまだログイン アカウントがない場合は [Register] リンクを選択します。                    |
|-------|-----------------------------------------------------------------------------|
|       | [NVIDIA Software Licensing Center] > [License Key Registration] ダイアログが開きます。 |
|       |                                                                             |

- **ステップ2** ライセンスキーの登録フォームに入力し、[Submit My Registration Information] をクリックします。 [NVIDIA Software Licensing Center] > [Product Information Software] ダイアログが開きます。
- **ステップ3** 追加の PAK があれば、[Register Additional Keys] をクリックします。追加の各キーについては、 [License Key Registration] ダイアログのフォームに入力し、[Submit My Registration Information] をク リックします。
- ステップ4 プロンプトが表示されたら、利用条件に同意し、パスワードを設定します。

## グリッド ソフトウェア スイートのダウンロード

手順

- **ステップ1** [NVIDIA Software Licensing Center] > [Product Information Software] ダイアログに戻ります。
- **ステップ2** [Current Releases] タブをクリックします。
- **ステップ3** [NVIDIA GRID] リンクをクリックして [Product Download] ダイアログにアクセスします。このダ イアログには次のダウンロードのリンクが含まれます。
  - NVIDIA License Manager ソフトウェア
  - gpumodeswitch ユーティリティ
  - ・ホスト ドライバ ソフトウェア
- **ステップ4** ソフトウェアをダウンロードするには、このリンクを使用します。

# NVIDIA グリッド ライセンス サーバ ソフトウェアのイン ストール

完全な手順とトラブルシューティングについては、『NVIDIA GRID License Server User Guide』を 参照してください。また、リリースの最新情報については、『NVIDIA GRID License Server Release Notes』を参照してください。どちらのドキュメントも次の URL で入手できます。

http://www.nvidia.com

### NVIDIA グリッド ライセンス サーバのプラットフォーム要件

- ホスティングプラットフォームは、物理または仮想マシンのいずれかです。NVIDIA はライ センスサーバの実行だけに専用のホストを使用することをお勧めします。
- ホスティング プラットフォームではサポートされる Windows OS を実行する必要があります。
- ホスティングプラットフォームには固定 IP アドレスが必要です。
- ホスティングプラットフォームには少なくとも1つの固定イーサネットMACアドレスが必要です。
- ・ホスティングプラットフォームの日付と時刻を正確に設定する必要があります。

### Windows へのインストール

### はじめる前に

ライセンス サーバは、Java ランタイム環境と Apache Tomcat のインストールが必要です。Apache Tomcat は Windows 向け NVIDIA インストール ウィザードを使用すると、インストールされます。

### 手順

- **ステップ1** 最新の Java 32 ビットランタイム環境を https://www.oracle.com/downloads/index.html からダウンロー ドしてインストールします。
  - (注) プラットフォームが 32 ビットまたは 64 ビット Windows のいずれにしても、32 ビット Java ランタイム環境をインストールします。
- ステップ2 サーバインターフェイスを作成します。
  - a) [NVIDIA Software Licensing Center] ダイアログで、[Grid Licensing] > [Create License Server] の順 にクリックします。
  - b) [Create Server] ダイアログで、目的のサーバの詳細を入力します。

c) インストール用にライセンス サーバに生成された .bin ファイルを保存します。

- **ステップ3** 前の手順でダウンロードした NVIDIA ライセンス サーバのインストーラ zip ファイルを解凍し、 setup.exe を実行します。
- **ステップ4** NVIDIA ライセンス サーバ ソフトウェアと Apache Tomcat ソフトウェアの EULA に同意します。 Tomcat はライセンス サーバのインストール時に自動的にインストールされます。
- **ステップ5** インストール ウィザードを使用して、インストールの手順を実行します。
  - (注) [Choose Firewall Options] ダイアログで、ファイアウォールで開くポートを選択します。
     NVIDIA はポート 7070 を開き、ポート 8080 を閉じたままにしておく、デフォルト設定 を使用することを推奨します。
- ステップ6 インストールを確認します。ライセンス サーバ ホストで Web ブラウザを開き、URL http://localhost:8080/licserver に接続します。インストールが完了したら、NVIDIA ライセンス クラ イアント マネージャ インターフェイスが表示されます。

### Linux へのインストール

### はじめる前に

ライセンス サーバは、Java ランタイム環境と Apache Tomcat のインストールが必要です。Linux にライセンス サーバをインストールする前に、両方を個別にインストールする必要があります。

#### 手順

ステップ1 Java が Linux のインストールでインストールされたことを確認します。次のコマンドを使用します。

#### java -version

Java のバージョンが表示されない場合は、Linux パッケージマネージャを使用して、次のコマンドでインストールします。

sudo yum install java

- **ステップ2** Linux パッケージマネージャを使用して、Tomcat および Tomcat webapps パッケージをインストールします。
  - a) 次のコマンドを使用して Tomcat をインストールします。

sudo yum install java

b) Tomcat サービスのブート時の自動スタートアップを有効にします。

sudo systemctl enable tomcat.service

c) Tomcat サービスを開始します。

sudo systemctl start tomcat.service

- d) Tomcat サービスが使用可能であることを確認します。ライセンス サーバ ホストで Web ブラウ ザを開き、URL http://localhost:8080 に接続します。インストールが完了したら、Tomcat webapp が表示されます。
- **ステップ3** ライセンス サーバをインストールします。
  - a) 次のコマンドを使用して、ライセンス サーバの tar ファイルを解凍します。 tar xfz NVIDIA-linux-2015.09-0001.tgz
  - b) root として解凍されたセットアップ バイナリを実行します。 sudo./setup.bin
  - c) EULA に同意し、インストール ウィザードを続行してインストールを終了します。
    - (注) [Choose Firewall Options] ダイアログで、ファイアウォールで開くポートを選択します。NVIDIAはポート7070を開き、ポート8080を閉じたままにしておく、デフォルト設定を使用することを推奨します。
- ステップ4 インストールを確認します。ライセンス サーバ ホストで Web ブラウザを開き、URL http://localhost:8080/licserver に接続します。インストールが完了したら、NVIDIA ライセンス クラ イアント マネージャ インターフェイスが表示されます。

# NVIDIA ライセンス ポータルからライセンス サーバへの グリッド ライセンスのインストール

### グリッド ライセンス サーバ管理インターフェイスへのアクセス

ライセンス サーバ ホストで Web ブラウザを開き、URL http://localhost:8080/licserver にアクセスします

ライセンス サーバへのリモート アクセスを許可するようにライセンス サーバのホストのファイ アウォールを設定した場合、管理インターフェイスへは URL http://localhost:8080/licserver のリモー トマシンからアクセスできます

### ライセンス サーバの MAC アドレスの読み取り

ライセンス サーバのイーサネット MAC アドレスは NVIDIA のライセンス ポータルでライセンス サーバを登録するときに ID として使用されます。

#### 手順

- **ステップ1** ブラウザのグリッド ライセンス サーバ管理インターフェイスにアクセスします。
- **ステップ2** 左側の [License Server] パネルで [Configuration] を選択します。 [License Server Configuration] パネル が開きます。 [Server host ID] の隣にあるプルダウン メニューは、イーサネット MAC アドレスを リストします。
- **ステップ3** [Server host ID] プルダウンからライセンス サーバの MAC アドレスを選択します。
  - (注) ライセンスを NVIDIA のライセンス ポータルで生成するときに、サーバの識別に同じ Ethernet ID を一貫して使用することが重要です。NVIDIA は、プラットフォーム上のプ ライマリの取外し不可能な Ethernet インターフェイスへの1つのエントリを選択するこ とを推奨します。

### ライセンス ポータルからのライセンスのインストール

#### 手順

- **ステップ1** ブラウザのグリッド ライセンス サーバ管理インターフェイスにアクセスします。
- **ステップ2** 左側の [License Server] パネルで [Configuration] を選択します。 [License Server Configuration] パネル が開きます。
- ステップ3 先ほど生成した .bin ファイルをインストールするには、[License Server Configuration] メニューを 使用します。
  - a) [Choose File] をクリックします。
  - b) インストールするライセンスの .bin ファイルを参照し、[Open] をクリックします。
  - c) [Upload] をクリックします。
  - ライセンスファイルがライセンスサーバにインストールされます。インストールが完了すると、 「Successfully applied license file to license server.」という確認メッセージが表示されます。

### 使用可能なライセンスの表示

インストールされて利用可能なライセンスをそのプロパティとともに表示するには、次の手順を 使用します。

#### 手順

- **ステップ1** ブラウザのグリッド ライセンス サーバ管理インターフェイスにアクセスします。
- **ステップ2** 左側の [License Server] パネルで [Licensed Feature Usage] を選択します。
- **ステップ3** この機能の現在の使用状況に関する詳細情報を表示するには、[Features]列の機能をクリックします。

### 現在のライセンスの使用状況の表示

現在使用しているおよびサーバから借用しているライセンスの情報を表示するには、次の手順を 使用します。

### 手順

- **ステップ1** ブラウザのグリッド ライセンス サーバ管理インターフェイスにアクセスします。
- **ステップ2** 左側の [License Server] パネルで [Licensed Clients] を選択します。
- ステップ3 シングル ライセンス クライアントに関する詳細情報を表示するには、リストの [Client ID] をク リックします。

### グリッド ライセンスの管理

グリッド ライセンスが必要な機能は、グリッド ライセンスを取得するまで縮小機能で動作しま す。

### Windows でのグリッド ライセンスの取得

Windows でのグリッド ライセンスを取得するには、次の手順を使用します。

### 手順

ステップ1 次の方法で [NVIDIA コントロール パネル] を開きます。

- •Windows デスクトップを右クリックして、メニューから [NVIDIA Control Panel] を選択します。
- Windows の [コントロール パネル] を開き、[NVIDIA Control Panel] アイコンをダブルクリックします。

- ステップ2 [Licensing]の下の [NVIDIA Control Panel]の左側のペインで、[Manage License]を選択します。
   [Manage License] タスクペインが開き、使用されている現在のライセンスエディションが表示されます。使用している機能に基づいてグリッドソフトウェアがライセンスエディションを自動的に選択します。デフォルトは [Tesla] (ライセンスなし)です。
- ステップ3 グリッドの仮想ワークステーションのライセンスを取得するには、[License Edition] で[GRID Virtual Workstation] を選択します。
- ステップ4 [License Server] フィールドに、ローカル グリッド ライセンス サーバのアドレスを入力します。 アドレスには、ドメイン名または IP アドレスを指定できます。
- **ステップ5** [Port Number] フィールドに、サーバで使用されるデフォルトに設定されたポート番号、7070 を入力します。
- ステップ6 [Apply] を選択します。
   システムは設定されたライセンスサーバから適切なライセンスエディションを要求します。ライセンスを正常に取得した後、そのライセンスエディションの機能が有効になります。
  - (注) NVIDIA コントロールパネルでライセンスを設定した後は、その設定はリブート後も保 持されます。

### Linux でのグリッド ライセンスの取得

Linux でのグリッドライセンスを取得するには、次の手順を使用します。

#### 手順

- ステップ1 コンフィギュレーションファイル/etc/nvidia/gridd.conf を編集します。 sudo vi /etc/nvidia/gridd.conf
- ステップ2 ローカル グリッド ライセンス サーバのアドレスを使用して ServerUrl の行を編集します。 アドレスには、ドメイン名またはIP アドレスを指定できます。次のファイルの例を参照してくだ さい。
- **ステップ3** コロンを使用してアドレスの最後にポート番号(デフォルトは7070)を追加します。次のファイ ルの例を参照してください。
- **ステップ4** ライセンス タイプの整数を使用して FeatureType の行を編集します。次のファイルの例を参照してください。
  - GRID vGPU = 1
  - GRID Virtual Workstation = 2
- ステップ5 nvidia-gridd サービスを再起動します。 sudo service nvidia-gridd restart サービスが自動的に、FeatureTypeの行に指定したライセンスエディションを取得します。これは /var/log/messages で確認できます。

(注) gridd.conf でライセンスを設定した後は、その設定はリブート後も保持されま す。

#### サンプル コンフィギュレーション ファイル

- # /etc/nvidia/gridd.conf Configuration file for NVIDIA Grid Daemon
- # Description: Set License Server URL
- # Data type: string
- # Format: "<address>:<port>"
  Server URL=10.31.20.45:7070
- # Description: set Feature to be enabled # Data type: integer # Possible values: # 1 => for GRID vGPU # 2 => for GRID Virtual Workstation FeatureType=1

# コンピューティングモードとグラフィックモードの切り 替え

### **GPU** モードの概要

NVIDIA Tesla M60 GPUは、高性能計算(HPC)アプリケーション向けに最適化されたコンピュー ティングモードで出荷されます。ただし、コンピューティングモードは HPC の使用に適してい ますが、GPU を主にグラフィックデバイスとして使用する場合、OS およびハイパーバイザの互 換性の問題が発生する可能性があります。

このモードは GPU の不揮発性メモリに保存されている設定に応じて、電源投入時に決定されま す。コンピューティングモードとグラフィックモード間で GPUを切り替えるには、gpumodeswitch のコマンドラインツールを使用できます。次の表で、コンピューティングモードとグラフィック モードのデフォルト設定を比較します。

| 設定                           | 値             | 注                                                    |
|------------------------------|---------------|------------------------------------------------------|
| Classcode                    | 3D Controller | この classcode は GPU が主に表示デバイス用ではないこと<br>を OS に伝えます。   |
| メモリ ベース<br>アドレスレジス<br>タ(BAR) | 8 GB          | 大きなBARはCPUとPICeデバイスからフレームバッファ<br>への直接アクセスの場合に表示されます。 |

表 5: コンピューティング モードのデフォルト設定

| 設定                         | 値      | 注                                                                     |
|----------------------------|--------|-----------------------------------------------------------------------|
| I/O ベース BAR                | ディセーブル | GPU は非表示デバイスとして使用するときは、レガシー<br>I/O リソースを消費しません。                       |
| エラー訂正コー<br>ド (ECC) の保<br>護 | イネーブル  | ECC は CPU のフレーム バッファで有効になっており、シ<br>ングルビットおよびマルチビットのメモリエラーから保護<br>します。 |

表 6: グラフィック モードのデフォルト設定

| 設定                            | 値              | 注                                                         |
|-------------------------------|----------------|-----------------------------------------------------------|
| Classcode                     | VGA Controller | この classcode は GPU が主に表示デバイスとして機能できることを OS に伝えます。         |
| メモリ ベース<br>アドレス レジス<br>タ(BAR) | 256 MB         | 小さなBARはCPUとPICeデバイスからフレームバッファ<br>への直接アクセスの場合に表示されます。      |
| I/O ベース BAR                   | イネーブル          | GPUは VGA コントローラとして動作するために必要なリ<br>ソースを要求する I/O BAR を表示します。 |
| エラー訂正コー<br>ド (ECC) の保<br>護    | ディセーブル         | ECC 保護が無効です。                                              |

### gpumodeswitch の使用

コマンドラインユーティリティ gpumodeswitch は次の環境で実行することができます。

- •64 ビットの Windows のコマンドプロンプト(管理者権限が必要)
- 32/64 ビットの Linux シェル (Citrix XenServer dom0 を含む) (ルート特権が必要)

(注)

コンピューティングおよびグラフィックモードと互換性の最新情報については、NVIDIA製品 のリリース ノートを参照してください。

gpumodeswitch ユーティリティは、次のコマンドをサポートします。

--listgpumodes
 このコマンドは、現在のワークディレクトリのlistgpumodes.txt というログファイルに情報を書き込みます。

• -- gpumode graphics

グラフィックモードに切り替えます。プロンプトが表示されたら、別の方法で指定しない限 りサーバでサポートされるすべての GPU モードを切り替えます。

--gpumode compute
 コンピューティングモードに切り替えます。プロンプトが表示されたら、別の方法で指定しない限りサーバでサポートされるすべての GPU モードを切り替えます。

GPUモードを切り替えた後、GPUの修正したリソースがサーバで実行されている OS または ハイパーバイザによって正しく反映されたことを確認するには、サーバを再起動します。

# NVIDIA GPU カードをサポートするドライバのインストー ル

ハードウェアの取り付け後、サーバ BIOS を適切なレベルに更新し、BIOS ファームウェアをアク ティベートしてから、NVIDIA ドライバやその他のソフトウェアを次の順序でインストールする 必要があります。

- 1.Server BIOS の更新, (54 ページ)
- •2.サーバの BIOS ファームウェアのアクティブ化, (55 ページ)
- •3.NVIDIA ドライバの更新, (56ページ)

### 1.Server BIOS の更新

Cisco UCS Manager を使用して、Cisco B200 M4 ブレード サーバ用の最新の Cisco サーバ BIOS を インストールします。

(注) NVIDIA ドライバを更新する前に、次の手順を実行する必要があります。

∕!∖

注意 更新が完了するまで、エンドポイントがあるハードウェアを取り外したり、メンテナンス作業 を実行しないでください。ハードウェアが取り外されたり、その他のメンテナンス作業により 使用できない場合、ファームウェアの更新は失敗します。この失敗により、バックアップパー ティションが破損する場合があります。バックアップパーティションが破損しているエンド ポイントではファームウェアを更新できません。

#### 手順

- **ステップ1** [Navigation] ペインの [Equipment] タブをクリックします。
- ステップ2 [Equipment] タブで、[Equipment] > [Chassis] > [Chassis Number] > [Servers] を展開します。
- ステップ3 CIMC をアップデートするサーバのノードを展開します。
- **ステップ4** [General] タブで [Inventory] タブをクリックします。
- **ステップ5** [CIMC] タブをクリックします。
- **ステップ6** [Actions] 領域で [Update Firmware] をクリックします。
- **ステップ7** [Update Firmware] ダイアログボックスで、次の手順を実行します。
  - a) [Version] ドロップダウンリストから、エンドポイントをアップデートするファームウェアバー ジョンを選択します。
  - b) [OK] をクリックします。

Cisco UCS Manager によって、選択したファームウェア パッケージがバックアップ メモリ スロットにコピーされ、それをアクティブにするまで、そのまま残ります。

ステップ8 (オプション)[Update Status] 領域で更新のステータスをモニタします。 更新プロセスは数分かかることがあります。[General] タブの [Firmware] 領域の [Backup Version] フィールドに、選択したファームウェア パッケージが表示されるまで、ファームウェアをアク ティブにしないでください。

#### 次の作業

ファームウェアをアクティブにします。

### 2.サーバの BIOS ファームウェアのアクティブ化

#### 手順

- ステップ1 [Navigation] ペインの [Equipment] タブをクリックします。
- ステップ2 [Equipment] タブで、[Equipment] > [Chassis] > [Chassis Number] > [Servers] を展開します。
- ステップ3 BIOS のファームウェアを更新するサーバのノードを展開します。
- ステップ4 [General] タブで [Inventory] タブをクリックします。
- **ステップ5** [Motherboard] タブをクリックします。
- **ステップ6** [Actions] 領域で [Activate BIOS Firmware] をクリックします。
- ステップ7 [Activate Firmware] ダイアログボックスで、次の手順を実行します。
  - a) [Version To Be Activated] ドロップダウン リストから、適切なサーバ BIOS のバージョンを選択 します。

 b) スタートアップバージョンを設定し、サーバで実行しているバージョンを変更しない場合、 [Set Startup Version Only] チェックボックスをオンにします。 [Set Startup Version Only] を設定した場合は、アクティブ化されたファームウェアが pending-next-boot 状態に移行し、サーバはすぐにはリブートされません。アクティブ化された ファームウェアは、サーバがリブートされるまでは、実行されているバージョンのファーム ウェアへ変更されません。

c) [OK] をクリックします。

#### 次の作業

NVIDIA ドライバを更新します。

### 3.NVIDIA ドライバの更新

サーバ BIOS を更新したら、ハイパーバイザ仮想マシンに NVIDIA ドライバをインストールできます。

#### 手順

- **ステップ1** コンピュータにハイパーバイザソフトウェアをインストールします。インストール手順について は、ハイパーバイザのマニュアルを参照してください。
- **ステップ2** ハイパーバイザに仮想マシンを作成します。手順については、ハイパーバイザのマニュアルを参照してください。
- **ステップ3** 仮想マシンに NVIDIA ドライバをインストールします。http://www.nvidia.com/Download/index.aspx からドライバをダウンロードします。
- ステップ4 サーバを再起動します。
- **ステップ5** 仮想マシンが NVIDIA カードを認識できることを確認します。Windows では、[Device Manager]の [Display Adapters] から確認します。